Oracle Hospitality Payment Interface OPERA V5 OPI Installation and Reference Guide

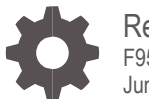

Release 20.4 F95681-01 June 2024

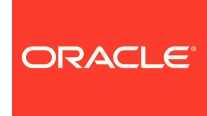

Oracle Hospitality Payment Interface OPERA V5 OPI Installation and Reference Guide Release 20.4

F95681-01

Copyright © 2010, 2024, Oracle and/or its affiliates. All rights reserved.

This software and related documentation are provided under a license agreement containing restrictions on use and disclosure and are protected by intellectual property laws. Except as expressly permitted in your license agreement or allowed by law, you may not use, copy, reproduce, translate, broadcast, modify, license, transmit, distribute, exhibit, perform, publish, or display any part, in any form, or by any means. Reverse engineering, disassembly, or decompilation of this software, unless required by law for interoperability, is prohibited.

The information contained herein is subject to change without notice and is not warranted to be error-free. If you find any errors, please report them to us in writing.

If this software or related documentation is delivered to the U.S. Government or anyone licensing it on behalf of the U.S. Government, then the following notice is applicable:

U.S. GOVERNMENT END USERS: Oracle programs, including any operating system, integrated software, any programs installed on the hardware, and/or documentation, delivered to U.S. Government end users are "commercial computer software" pursuant to the applicable Federal Acquisition Regulation and agency-specific supplemental regulations. As such, use, duplication, disclosure, modification, and adaptation of the programs, including any operating system, integrated software, any programs installed on the hardware, and/or documentation, shall be subject to license terms and license restrictions applicable to the programs. No other rights are granted to the U.S. Government.

This software or hardware is developed for general use in a variety of information management applications. It is not developed or intended for use in any inherently dangerous applications, including applications that may create a risk of personal injury. If you use this software or hardware in dangerous applications, then you shall be responsible to take all appropriate fail-safe, backup, redundancy, and other measures to ensure its safe use. Oracle Corporation and its affiliates disclaim any liability for any damages caused by use of this software or hardware in dangerous applications.

Oracle and Java are registered trademarks of Oracle and/or its affiliates. Other names may be trademarks of their respective owners.

Intel and Intel Xeon are trademarks or registered trademarks of Intel Corporation. All SPARC trademarks are used under license and are trademarks or registered trademarks of SPARC International, Inc. AMD, Opteron, the AMD logo, and the AMD Opteron logo are trademarks or registered trademarks of Advanced Micro Devices. UNIX is a registered trademark of The Open Group.

This software or hardware and documentation may provide access to or information about content, products, and services from third parties. Oracle Corporation and its affiliates are not responsible for and expressly disclaim all warranties of any kind with respect to third-party content, products, and services unless otherwise set forth in an applicable agreement between you and Oracle. Oracle Corporation and its affiliates will not be responsible for any loss, costs, or damages incurred due to your access to or use of third-party content, products, or services, except as set forth in an applicable agreement between you and Oracle.

# Contents

| Contents                                                                                                    | 3                                                                                                    |
|----------------------------------------------------------------------------------------------------|----------------------------------------------------------------------------------------------------|
| Preface                                                                                                    | 4                                                                                                    |
| 1 Pre-Installation Steps                                                                                                    | 1-1                                                                                                    |
| 2 Installing the OPI                                                                                                    | 2-1                                                                                                    |
| Token Exchange Settings<br>Certificates                                                                                                    | 2-10<br>2-11                                                                                                    |
| 3 OPERA Configuration                                                                                                    | 3-1                                                                                                    |
| Creating an EFT Interface<br>Configuring CHIP AND PIN (EMV)<br>Configuring the CC Vault<br>OPERA Payment Widget Configuration<br>Cashiering Overview<br>Overview of Credit Card Payment Types<br>Credit Card Type Payment Setup Information<br>Activating and Using the Payment Service Directive (PSD2) Co<br>Configuring the Workstation<br>Configuring the Hotel Property Interface (IFC8) Instance to the<br>Interface (IFC)<br>Configuring Authentication for the Hotel Property Interface (IFC<br>Perform Bulk Tokenization<br>Configuring OPI for Hotel Mobile or OWS/Kiosk Setup in OPER | 3-1<br>3-2<br>3-5<br>3-6<br>3-7<br>3-8<br>3-8<br>3-8<br>3-8<br>3-22<br>OPERA Hotel Property<br>3-22<br>8) with OPI 3-24<br>3-26<br>A 3-38 |
| 4 Upgrading the OPI                                                                                                    | 4-1                                                                                                    |
| Upgrading OPI 19.1.0.0 to 20.4.0.0<br>Upgrading OPI 20.1.0.0 to 20.4.0.0<br>Upgrading OPI 20.2.0.0 to 20.4.0.0<br>Upgrading OPI 20.3.0.0 to 20.4.0.0                                                                                                    | 4-1<br>4-4<br>4-6<br>4-8                                                                                                    |
| 5 OPERA Folio Print Receipt Setup for OPI                                                                                                    | 5-1                                                                                                    |
| Setup in OPERA PMS<br>OPERA Folio Print Receipt Setup for OPI<br>Verifying Folio information in OPERA PMS                                                                                                    | 5-1<br>5-1<br>5-5                                                                                                    |

# Preface

#### Purpose

This document describes how to configure the Oracle Payment Interface On Premise Token Exchange Service.

#### Audience

This document covers the installation of OPI, as well as the OPERA and IFC8 Configuration needed to support OPI.

#### **Customer Support**

To contact Oracle Customer Support, access the Customer Support Portal at the following URL:

#### https://iccp.custhelp.com

When contacting Customer Support, please provide the following:

- Product version and program/module name
- Functional and technical description of the problem (include business impact)
- Detailed step-by-step instructions to re-create
- Exact error message received
- Screen shots of each step you take

#### Documentation

Oracle Hospitality product documentation is available on the Oracle Help Center at

http://docs.oracle.com/en/industries/hospitality/

#### **Table 1 Revision History**

| Date      | Description          |
|-----------|----------------------|
| June 2024 | Initial publication. |

# 1 Pre-Installation Steps

#### IF UPGRADING OPI, YOU MUST READ THE UPGRADING THE OPI SECTION FIRST.

- Minimum OPERA Property Management Systems (for V5 Hosted) releases you can integrate with OPI:
  - OPERA V5 Hosted 5.5.0.25.8 or higher
  - OPERA V5.6.6 or higher
  - OPERA V5 On Premise 5.5.0.24.4 or higher
- OPI 20.4 does not install a database. If you are doing a clean install of OPI, a database must be installed first.
- OPI upgrade functionality supports:
  - Upgrading OPI 19.1 (include patch releases) to OPI 20.4
  - Upgrading OPI 20.1 (include patch releases) to OPI 20.4
  - Upgrading OPI 20.2 (include patch releases) to OPI 20.4
  - Upgrading OPI 20.3 (include patch releases) to OPI 20.4
- OPI requires 64bit Operating System only.
- OPI requires at least 6 GB of free disk space and you must install OPI as a System Administrator.
- The Oracle Payment Interface Installer release 20.4 supports the following database connections:
  - MySQL Database 5.7 / 8.0
  - Oracle Database 11g / 12c / 19c

## **NOTE**:

Stay current by upgrading your Java version as Oracle CPUs/Alerts are announced.

- The Oracle Payment Interface release 20.4 is compatible with the following operating systems:
  - Microsoft Windows 10 Professional
  - Microsoft Windows 10 Enterprise
  - Microsoft Windows 11 Professional
  - Microsoft Windows 11 Enterprise
  - Microsoft Windows Server 2012 R2
  - Microsoft Windows Server 2016

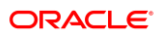

- Microsoft Windows Server 2019
- Microsoft Windows Server 2022

During the installation you must confirm the following:

- Merchant IDs
- IP address of the OPI Server
- The machine running the OPI Service must have a static IP Address
- The machine name running the OPI Service and IFC8 must not contain any special characters
- If there is an existing MySQL database installed, then the SQL root password is required.
- If there is an existing database installed, the root password is required.
- Workstation IDs and IPs that integrate with the PIN pad.

# 2 Installing the OPI

- 1. Right-click OraclePaymentInterfaceInstaller\_20.4.0.0.exe file and select Run as Administrator to perform an installation.
- 2. Select your language from the drop-down list, and click **OK**.
- 3. Click Next twice.
- 4. Ensure all the prerequisites for the OPI installation are met.

| Oracle Payment I                    | nterface - InstallShield Wizard 🛛 🗙                                                  |
|-------------------------------------|--------------------------------------------------------------------------------------|
| <b>Setup Type</b><br>Select the set | up type to install.                                                                  |
| Please select -                     | a setup type.                                                                        |
| ⊙ Complete                          | All program features will be installed. (Requires the most disk space.)              |
| ⊖ Custom                            | Select which program features you want installed. Recommended for<br>advanced users. |
| InstallShield                       | < Back Next > Cancel                                                                 |

- 5. Select either the **Complete** or **Custom** installation option:
  - a. Complete: All program features will be installed.
  - **b. Custom**: Select which program features you want to install. Recommended for advanced users only.
- 6. Make a selection (only for Custom install), and click **Next**. If you select Complete Install, it will go to the Step 8 directly.

| Oracle Payment Interface - InstallShield Wizard                                                              | ×                                                                                                    |
|----------------------------------------------------------------------------------------------------|----------------------------------------------------------------------------------------------------|
| Select Features<br>Select the features setup will install.                                                   |                                                                                                    |
| Select the features you want to install, and desele                                                          | ect the features you do not want to install.  Description Sets up the Database components for the defined schema. |
| 134.12 MB of space required on the C drive<br>24591.54 MB of space available on the C drive<br>InstallShield | < Back Next > Cancel                                                                                              |

If you selected the Custom install option, the Select Features screen appears with the following options:

- a. Database Schema
- b. OPI Services
- c. Configuration Tool

All these three features must be installed. Ensure whether they all are installed on the same computer or on separate computers.

- 7. Select the features to install on this computer, and click Next.
- 8. Click **Change** to amend the installation drive or path, if required and click **Next**.
- 9. Click Install to begin installation.

When the file transfer is finished, Setup prompts for the next set of configuration settings.

| Oracle Payment Interface - InstallShield Wizard                                 | ×                                    |
|---------------------------------------------------------------------------------|--------------------------------------|
| Ready to Install the Program<br>The wizard is ready to begin installation.      | Z                                    |
| Click Install to begin the installation.                                        |                                      |
| If you want to review or change any of your installation se<br>exit the wizard. | ettings, click Back. Click Cancel to |
|                                                                                 |                                      |
|                                                                                 |                                      |
|                                                                                 |                                      |
|                                                                                 |                                      |
|                                                                                 |                                      |
|                                                                                 |                                      |
| nstallShield                                                                    |                                      |
| < Back                                                                          | Install Cancel                       |

- **10.** Select your Database type:
- My SQL
- Oracle DB

| Oracle Payment Interface - InstallShield Wizard                |                                 | ×      |
|----------------------------------------------------------------|---------------------------------|--------|
| Setup Type<br>Select the setup type that best suits your need: | s.                              | Z      |
| Select Database being used.                                    |                                 |        |
| ○ MySQL<br>④ Oracle DB                                         | Options:<br>SID<br>Service Name |        |
| InstallShield                                                  | < Back Next >                   | Cancel |

**11.** Enter the relevant connection details for your database type. Details are provided by the individual who installed or configured the database software.

## NOTE:

OPI does not install any database, so the database must already be installed.

#### MySQL

- Name/IP: The Hostname or IP Address used for communication to the database. If you are using MySQL, then this can be left as localhost as the default value. If you cannot use localhost for the Name/IP field (because you have installed the database schema on another computer), then you should run some commands manually on the MySQL database before proceeding. See the **Granting Permission in MySQL** section in the OPI Installation and Reference guide for instructions. Setup will not be complete if this step is missed.
- Port #: The Port number used for communication to the database.

#### Oracle DB

#### SID

- Name/IP: The Hostname or IP Address used for communication to the database.
- **Port #**: The Port number used for communication to the database.
- **SID**: The unique name that uniquely identifies the Oracle database.

#### Service Name

- Name/IP: The Hostname or IP Address used for communication to the database.
- **Port #**: The Port number used for communication to the database.
- Service: The TNS alias used to connect to the Oracle database.
- 12. Confirm the database admin user used to connect to the database. The database admin user is used to create an OPI database user, which is used once the installation completes.
- **13.** Enter the username and password to create a new database user account. If the username already exists in the database, you are prompted to select a different username.
  - a. When creating the username for the database, the installer allows only alphanumeric characters and should start only with an alphabetic character, NOT a number.
  - b. Enter a password according to the requirements specified.

The installer attempts to connect to the database using the admin credentials provided and creates the OPI database user.

- 14. Enter the username and password to create a Super User System Admin level account that is used for configuring and maintaining the system.
- 15. Enter the Host and Port.

# NOTE: In the previous step you are not configuring the port the service will listen on. Instead, it is prompting for the details on how to connect. The IP will depend on where the OPI Config Service is installed. If you are performing a complete installation, this can be left as the localhost address. The default port is 8090.

16. Set and confirm the passphrase value.

If the details entered for the connection to the **OPI Config Service** are correct, then the OPI installer launches the configuration wizard.

| 📹 Oracle Payment Interface - Configuration Wizard | _    |      | ×  |
|---------------------------------------------------|------|------|----|
| Oracle Payment Interface – Configuration Wizard   |      |      |    |
| Please select the OPI instance mode:              |      |      |    |
| OPERA/Suite8                                      |      |      |    |
| Cruise                                            |      |      |    |
|                                                   |      |      |    |
|                                                   |      |      |    |
|                                                   |      |      |    |
|                                                   |      |      |    |
|                                                   |      |      |    |
|                                                   |      |      |    |
| HOSPITALITY                                       | Next | Clos | se |

17. Select the OPI instance mode for Property Management System (PMS) merchants as **OPERA/Suite8**.

On the **OPI Interface** screen, the configuration screens displayed are same when the configuration wizard is launched manually. (:\**OraclePaymentInterface\v20.4\Config\LaunchWizard.bat**)

**18. OPERA Token Exchange**: This option is enabled by default for all OPERA token exchange services.

#### **OPI to PSP Communication Configuration**

• From the **OPI Mode** drop-down list, select the **Terminal** for the PED direct connection or select **Middleware** for middleware connection.

| <b>NOTE</b> :                 |                                |                                  |                                   |                           |                  |              |                |                      |
|-------------------------------|--------------------------------|----------------------------------|-----------------------------------|---------------------------|------------------|--------------|----------------|----------------------|
| For Te<br>be use<br>fail in ( | erminal N<br>ed in the<br>OPI. | lode setup, spec<br>CHAINCODE or | cial characters ind<br>PROPERTYCO | cluding "_'<br>DE. This v | ' ," "<br>will c | , ano<br>aus | ່ງ "='<br>e th | ' cannot<br>e EOD to |
| 📹 Oracle Payment Interfac     | e - Configuratio               | n Wizard                         |                                   |                           | _                |              | ×              |                      |
| Orac                          | tle Paymei                     | nt Interface – Config            | guration Wizard                   |                           |                  |              |                |                      |
| OPI Interfaces                |                                |                                  |                                   |                           |                  |              |                |                      |
| OPERA Token Excha             | nge                            | ON                               |                                   |                           |                  |              |                |                      |
| OPI to PSP Commu              | inication Config               | juration:                        |                                   |                           |                  |              |                |                      |
| OPI Mode:                     |                                | Terminal 👻                       | Enable Mutual Authe               | entication                |                  |              |                |                      |
| Terminal Port Numb            | er:                            | 443                              | Enforce HTTPS                     |                           |                  |              |                |                      |
| OPI Token Server C            | Certificate                    |                                  |                                   |                           |                  |              |                |                      |
|                               |                                | Certificate                      | Certificate Exists?               |                           |                  |              |                |                      |
|                               | OPI Token Ser                  | /er Certificate                  |                                   |                           |                  |              |                |                      |
|                               |                                |                                  |                                   |                           |                  |              |                |                      |
|                               |                                |                                  |                                   | Next                      |                  | Close        |                |                      |
|                               |                                |                                  |                                   |                           |                  |              |                |                      |

| 📹 Oracle Payment Interfac | e - Configuration Wizard       |                     | – 🗆 X                 |
|---------------------------|--------------------------------|---------------------|-----------------------|
| Orac                      | cle Payment Interface – Config | guration Wizard     |                       |
| OPI Interfaces            |                                |                     |                       |
| OPERA Token Excha         | nge ON                         |                     |                       |
| OPI to PSP Commu          | inication Configuration:       |                     |                       |
| OPI Mode:                 | Middleware 👻                   | Enable Mutual Authe | entication            |
| Primary Host:             | https://pspshost:443           | Proxy Host:         | Enter HTTP Proxy Host |
| Failover Host:            | https://pspsfailoverhost:4     | Proxy Port:         | Enter HTTP Proxy Port |
| OPI Token Server O        | Certificate                    |                     |                       |
|                           | Certificate                    | Certificate Exists? |                       |
|                           | OPI Token Server Certificate   |                     | ▶                     |
|                           |                                |                     |                       |
| ORACLE                    |                                |                     | Next Close            |
| HOSPITALITY               |                                |                     |                       |

- Enable Mutual Authentication: Enable this option only if the PSP requests two way authentication for financial transactions and has provided the certificates and passwords for it.
- Enter the third-party payment service provider middleware Host address if
   Middleware mode is selected. If the Terminal mode is selected, OPI configuration will populate another window in further steps to input Workstation ID and IP address.

19. Click the Add ( ) icon to add a new merchant configuration for OPERA.

| 📹 Oracle Payment Interface - Config | uration Wizard      |                    | _    |       |
|-------------------------------------|---------------------|--------------------|------|-------|
| Oracle Pay                          | ment Interface – Co | nfiguration Wizard |      |       |
| PMS Merchants                       |                     |                    |      |       |
| Chain Carda                         | Dana anto Carda     | News               |      | +     |
| Chain Code                          | Property Code       | Name               |      |       |
|                                     |                     |                    |      |       |
|                                     |                     |                    |      |       |
|                                     | No cor              | ntent in table     |      |       |
|                                     |                     |                    |      |       |
|                                     |                     |                    |      |       |
|                                     |                     |                    |      |       |
|                                     |                     |                    |      |       |
| ORACLE                              |                     |                    | Main | Close |
| HOSPITALITY                         |                     |                    | man  | 0.036 |

20. To configure the OPERA merchant, enter the following information:

a. The **OPERA Vault Chain Code** and **Property Code**; will form the **SiteId** value in the Token request messages.

**Chain Code** and **Property Code** values need to be in upper case.

- b. Select Generate Key. Use to generate an IFC8 Communication key. The generated key will have the prefix FidCrypt0S| that is automatically added. Use this generated key when configuring the key in IFC8 software.
- c. Enter the IFC8 IP address and port number for the Hotel Property Interface (IFC8) server.
- d. Enter the Merchant Name, City, State/Province and Country/Region information.
- e. **Currency**: The currency selection by the merchant in which the transactions are to be processed. Merchants can override selected transaction currency irrespective of country/region selection. For example: If a merchant's selects country as 'United States of America', then they can select the currency from the list of all available currencies (AUD, AED, AFN and so on) and this currency is used for transaction currency. **Reset**: To reset the currency back to use country/region currency.
- f. Select the option **Only Do Refund** if you want to disable differentiating between void and refund from OPERA.

g. Click Next.

Although the other populated settings are not directly related to the Token Exchange Service configuration, Token Exchange is not possible if the IFC8 interface is not running, as OPI cannot progress past the IFC8 startup if the IFC8 connection is not possible.

| 🕤 Oracle Payment Interfa | ce - Configuration Wizard |                  |                | -    |          |
|--------------------------|---------------------------|------------------|----------------|------|----------|
| Ora                      | cle Payment Inter         | face – Configura | ition Wizard   |      |          |
| PMS Merchant             |                           |                  |                |      |          |
| Chain Code:              | FSDH                      |                  |                |      |          |
| Property Code:           | HOTEL1                    | IFC8 Key:        |                |      | Generate |
| Name:                    |                           | IFC8 Host IP:    |                |      |          |
| City:                    | Houstan                   | IFC8 Host Port:  | 7009           |      |          |
| State/Province:          | Texas                     |                  | Only Do Refund |      |          |
| Country/Region:          | United States of America  | •                |                |      |          |
| Currency:                | AUD - Australian 👻        | Reset            |                |      |          |
|                          |                           |                  |                |      |          |
|                          |                           |                  |                |      |          |
|                          |                           |                  |                | Next | Cancel   |

21. Enter the OPERA payment code for each card type, and click Next.

| 🕤 Oracle Payment Interface - | Configuration Wizard |                                            | - [                    | ×      |
|------------------------------|----------------------|--------------------------------------------|------------------------|--------|
| Oracl                        | e Payment Interfac   | ce – Configuration Wizard                  |                        |        |
| Merchant Payment T           | ype Configuration    |                                            |                        |        |
|                              |                      | Payment Types:                             |                        |        |
| Chain Code:                  | FSDH                 | Card Type                                  | Payment Code           |        |
| Property Code:               | HOTEL1               | Gift Card                                  | GC                     | ^      |
|                              | HOTEL                | GiroCard                                   | BC                     |        |
|                              |                      | JCB                                        | JC                     |        |
|                              |                      | Maestro                                    | ME                     |        |
|                              |                      | MasterCard                                 | MC                     | U      |
|                              |                      | MasterCard Debit                           | MD                     |        |
|                              |                      | MIR                                        | MI                     |        |
|                              |                      | Paypal                                     | PC                     |        |
|                              |                      | Reserve-01                                 | ZZ                     |        |
|                              |                      | Hint: Double slick to adit a call and then |                        | $\sim$ |
|                              |                      | your change or, Escape to cancel it        | press criter to submit |        |
| HOSPITALITY                  |                      | Back                                       | Next                   | Cancel |

Below is terminal mapping if you select Terminal mode.

| Gracle Payment Interface - Configuration Wizard                            | -                          | - 🗆 X  |
|----------------------------------------------------------------------------|----------------------------|--------|
| Oracle Payment Interface - Confi                                           | guration Wizard            |        |
| Merchant Terminal Configuration                                            |                            |        |
|                                                                            |                            | +      |
| Workstation ID                                                             | Terminal IP/Host Name      |        |
|                                                                            |                            | -      |
|                                                                            |                            |        |
|                                                                            |                            |        |
|                                                                            |                            |        |
|                                                                            |                            |        |
|                                                                            |                            |        |
|                                                                            |                            |        |
|                                                                            |                            |        |
| Unt Devide alleb to alleb and their more Feterite submitteens de           |                            |        |
| HINT: DOUDIE-CIICK to eait a cell and then press Enter to submit your chan | ge of, Escape to cancer it |        |
| ORACLE'                                                                    | Back Next                  | Cancel |
| HOSPITALITY                                                                |                            |        |

22. The next configuration relates to communication from OPI to the PSP host for Token Exchange, enter the PSP host name with port in the URL, and click **Next**.

| 🕤 Oracle Payment Interface - Configu | uration Wizard                 |                 | _    |       | × |
|--------------------------------------|--------------------------------|-----------------|------|-------|---|
| Oracle Pay                           | ment Interface – Config        | guration Wizard |      |       |   |
| Payment Service Provider Co          | nfiguration for Token Exchange |                 |      |       |   |
| Host URL:                            |                                |                 |      |       |   |
| Failover URL:                        | https://pspfailoverhost.co     |                 |      |       |   |
| Communication Timeout:               | 60                             |                 |      |       |   |
| Connect Timeout:                     | 10                             |                 |      |       |   |
|                                      |                                |                 |      |       |   |
|                                      |                                |                 |      |       |   |
|                                      |                                |                 |      |       |   |
|                                      |                                |                 |      |       |   |
|                                      |                                | Back            | Next | Cance | ł |

23. Click **Finish** to restart.

# **Token Exchange Settings**

The Token Exchange Configuration settings allows you to configure the Authentication credentials used in communications from OPERA→OPI.

**OPERA to OPI Communication Configuration** 

- Run \OraclePaymentInterface\v20.4\Config\LaunchConfiguration.bat.
- Login with the Super user account created during OPI installation.
- Select Merchants tab, and click Token Exchange Settings subtab.

| <b>A</b>                               | Configuration                          | Users Audit             | Profile                         | Sign out                                                |
|----------------------------------------|----------------------------------------|-------------------------|---------------------------------|---------------------------------------------------------|
| int                                    |                                        |                         | Cancel                          | Save                                                    |
| rmation IFC8 Settings Payment Types To | ken Exchange Settings T                | erminals                |                                 |                                                         |
| Authentication User:                   |                                        |                         |                                 |                                                         |
| Authentication Password:               |                                        |                         |                                 |                                                         |
| Confirm Password:                      |                                        |                         |                                 |                                                         |
| Certificates                           |                                        |                         |                                 |                                                         |
| Certificate                            | Certificate                            | e exists?               |                                 |                                                         |
| OPERA Token Certificate                |                                        | )                       |                                 |                                                         |
|                                        | Certificate<br>OPERA Token Certificate | OPERA Token Certificate | Certificate Certificate exists? | Certificate Certificate exists? OPERA Token Certificate |

- Authentication User: The username for OPERA Authentication.
- Authentication Password: The password for OPERA Authentication.
- Confirm Password: The password for OPERA Authentication.

The details provided here must match the details entered in the OPERA Interface Custom Data page (**OPERA PMS Configuration | Setup | Property Interfaces | Interface Configuration | edit EFT IFC OPI | Custom Data** tab).

|             | # 383      |           |          |             |         |             |           |                |        |                                                      |             |                                                          |                                    |       |                       |
|-------------|------------|-----------|----------|-------------|---------|-------------|-----------|----------------|--------|------------------------------------------------------|-------------|----------------------------------------------------------|------------------------------------|-------|-----------------------|
| IFC Type    | EFT        | + Produ   | ct Code  | FID.        |         | Menu type   |           | ± Men          | u name |                                                      |             | Lice                                                     | nse Code 12                        | 3456  | 789                   |
| Name        | FIAS EFT   |           |          |             | 1       | Machine     | SMITH     | HGIN           | -      | Controller Po                                        | ort 5001    |                                                          | Version 11                         | 1.0   |                       |
| nterface ID | Fiot       | FC8 Produ | ct Code  | FID         | 1       | Program     | c \fidela | nistcBifc8 exe |        | Vnc Po                                               | ort 5800    |                                                          | Cashier ID                         |       | 6972                  |
|             | Active Y/N | □ Dis     | play IFC | ∏ Aut       | o start | Path ID     | 1         | Timeout 240    |        | Msg Expires af                                       | ler         |                                                          | Γu                                 | se Da | ita Throus            |
| ML Con      | figuration |           |          | General     | 1       | Class of Se | vice      | Import Rooms   | Work   | station Setup                                        | Translatio  | an C                                                     | Custom Data                        | 1     |                       |
|             |            |           | U        | ser Defined |         |             |           | Value          |        |                                                      | •           |                                                          |                                    |       |                       |
|             |            |           | H        | TTP_USER    | NAME    |             |           | · ·            | -      |                                                      |             |                                                          |                                    |       |                       |
|             |            |           | H        | TTP_PASSI   | WORD    |             |           | 1              |        |                                                      |             |                                                          |                                    |       |                       |
|             |            |           | VA       | ULT_CER     | T_CHA   | IN_CODE     |           | CHA            |        |                                                      | 8           |                                                          |                                    |       |                       |
|             |            |           | VA       | ULT_ID      | -       |             |           | 383            |        |                                                      |             |                                                          |                                    |       |                       |
|             |            |           | VA       | ULT_MAX_    | CC_P    | ROCESSED    |           | 50             |        |                                                      | 8           |                                                          |                                    |       |                       |
|             |            |           |          |             |         |             |           |                |        |                                                      |             |                                                          |                                    |       |                       |
|             |            |           | W        | ALLET_PAS   | SSWOF   | CI CI       |           |                |        |                                                      |             |                                                          |                                    |       |                       |
|             |            |           | W        | ALLET_PAS   | SSWOF   | RD          |           |                |        |                                                      |             |                                                          |                                    |       |                       |
|             |            |           | Wo       | ALLET_PAS   | SSWOF   | RD          |           |                |        |                                                      |             |                                                          |                                    |       |                       |
|             |            |           | W        | ALLET_PAS   | SSWOP   | 80          |           |                |        |                                                      | •           |                                                          |                                    |       |                       |
|             |            |           | W        | ALLET_PAS   | SSWOF   | 80          |           |                |        |                                                      | ×           |                                                          |                                    |       |                       |
|             |            |           | Roo      | ALLET_PAS   | sswor   | n           |           |                |        |                                                      | •           |                                                          |                                    |       |                       |
|             |            |           | Roo      | ALLET_PAS   | sswor   | N N         |           |                |        | Room                                                 | •<br>Num  t | Jne Num                                                  | Type                               |       | Search                |
|             |            |           | Roo      | ALLET_PAS   | sswor   | n           | 1         | 1              |        | Room                                                 | •<br>Num  1 | Jine Num                                                 | Type                               | -     | Searc                 |
|             |            |           | Roo      | ALLET_PAS   | sswor   | n           | ]         |                |        | Room<br>1001<br>1002                                 | •<br>Num 1  | Jine Num<br>1001<br>1002                                 | Type<br>R<br>R                     | -     | Searc                 |
|             |            |           | Roc      | earch       | sswor   | n<br>-      | ]         |                |        | Room<br>1901<br>1002<br>1003                         | v<br>Num 1  | Jine Num<br>1001<br>1002<br>1003                         | Type<br>R<br>R<br>R                |       | Searc                 |
|             |            |           | Roo      | earch       | sswor   | n<br>       | ]         |                |        | Room<br>1001<br>1002<br>1003<br>1004                 | Num k       | Jine Num<br>1001<br>1002<br>1003<br>1004                 | Type<br>R<br>R<br>R<br>R           |       | Searc                 |
|             |            |           | Roc      | earch       | siatio  | n<br>       | ]         |                |        | Room<br>1001<br>1002<br>1003<br>1004<br>1005         | Ver I       | Jine Num<br>1001<br>1002<br>1003<br>1004<br>1005         | Type<br>R<br>R<br>R<br>R<br>R      |       | Search<br>New<br>East |
|             |            |           | Roc      | earch Trans | slatio  | n<br>       | ]         |                |        | Room<br>1001<br>1002<br>1003<br>1004<br>1005<br>1006 | Num k       | Jine Num<br>1001<br>1002<br>1003<br>1004<br>1005<br>1006 | Type<br>R<br>R<br>R<br>R<br>R<br>R |       | Search<br>New<br>Edit |

- Certificates are explained in the Certificates section.
- Click Save.

# Certificates

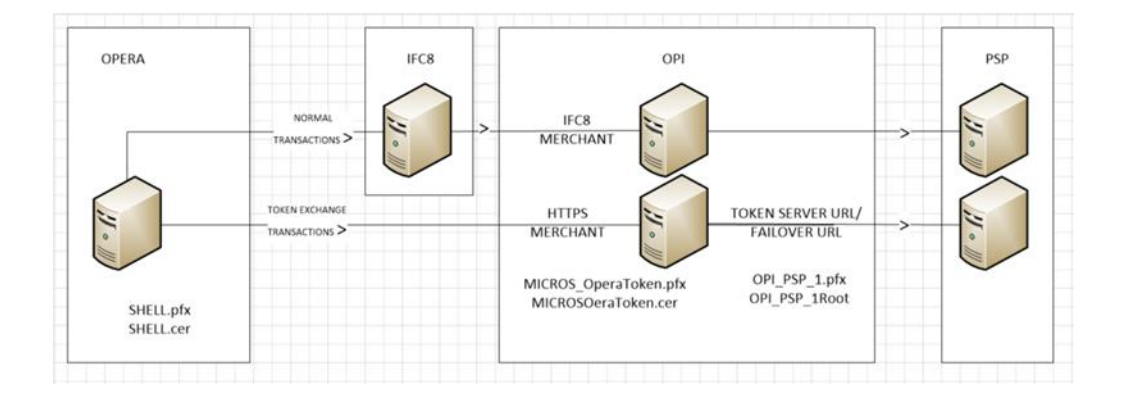

OPI on Premise Token Exchange requires the below sets of certificates:

- OPI > PSP (PSP Client Side Certificates)
- OPERA > OPI (OPI Server Side Certificates)

Refer to the below sections for further details.

## **PSP** - Client Side Certificates

The communication from OPI to the PSP for the token exchange uses HTTPS with a client certificate for client authentication. That is, while a server side certificate is expected to be deployed on PSP (server side) for HTTPS communication, the PSP is also expected to provide a client side certificate to be deployed on OPI side. OPI provides the client certificate during HTTPS communication with PSP, so that PSP can authenticate OPI properly.

In order to achieve this, PSP is required to provide two files:

- A client side certificate file, this is a PKCS#12 Certificate file that contains a public key and a private key and will be protected by a password.
- The root certificate file for the server side certificate that is deployed on PSP side. OPI needs to load this root certificate file into the Java Key store so that OPI can properly recognize and trust the server side certificate deployed on PSP side. The root certificate file provided by the PSP should be in the format of .cer or .crt.

To deploy the client certificate on the OPI side:

1. Run \OraclePaymentInterface\v20.4\Config\LaunchConfiguration.bat

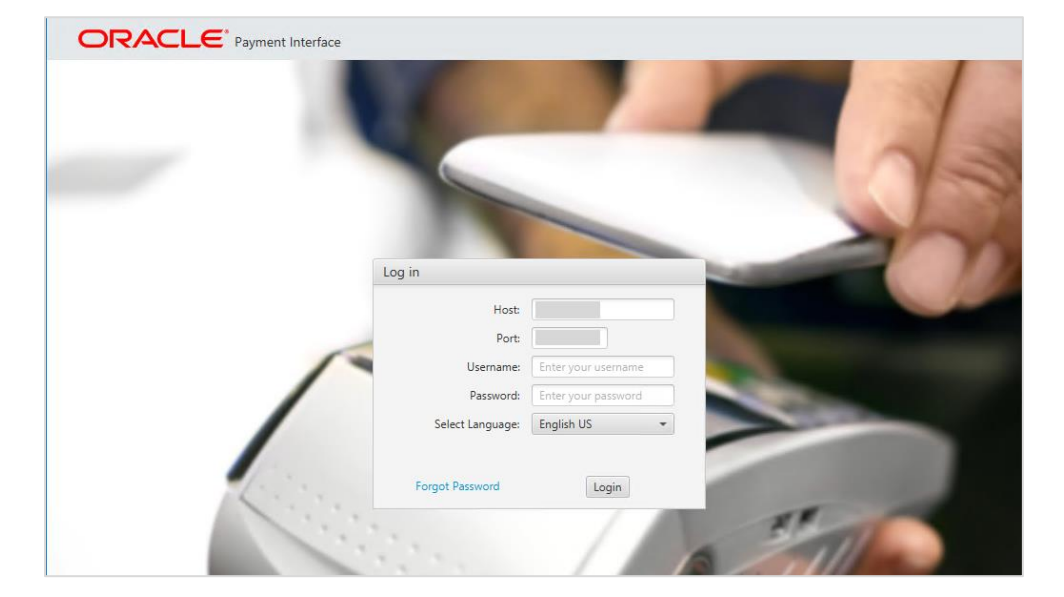

2. Login with the Super user account created during OPI installation.

Handling the Root Certificate File by OPI Configuration Tool.

1. Select Token Exchange tab, click Certificates subtab and then edit the Server (Root) Certificate.

| ORACLE               | Payment Interface            | Configuration Users Audit | Profile Sign ou |
|----------------------|------------------------------|---------------------------|-----------------|
| Merchants            | Token Exchange Configuration |                           | Savi            |
| Core Configuration   | Settings Certificates        |                           |                 |
| PSP Configuration    | PSP Certificates             |                           |                 |
| Token Exchange       | PSP Certificate              | PSP Certificate Exists?   | Status          |
| -                    | Server (Root) Certificate    |                           |                 |
| Export Configuration | Client Certificate           |                           | 3               |
| Import Configuration |                              |                           | -1              |
|                      | OPI Token Server Certificate |                           |                 |
|                      | Certificate                  | Certificate Exists?       | Status          |
|                      | OPI Token Server Certificate |                           | 3               |

2. Enter the password for the keystore and browse to the location of the certificate you want to import from **add** () icon or you can also drag and drop the .cer or.crt.

| Create PSP Root (                                                              | Certificate                                                                                         |                                            |                                          |                |                        |
|--------------------------------------------------------------------------------|----------------------------------------------------------------------------------------------------|--------------------------------------------|------------------------------------------|----------------|------------------------|
| lease choose a p                                                               | assword for the keystore that wil                                                                   | I store the payment service prov           | vider root certificate.                  |                |                        |
| Password:<br>Confirm Password                                                  | :                                                                                                   |                                            |                                          |                |                        |
| Passwords are ca<br>The password sh<br>special character<br>!#\$%()*+,-,/;;<=: | ase sensitive.<br>Nould be at least eight characters<br>from the following list only:<br>>?@[]^_' ~ | in length and must have at leas            | t one upper case character, one          | numerical dig  | it, and one            |
|                                                                                |                                                                                                    |                                            |                                          |                |                        |
| Alias                                                                          | Subject Name                                                                                        | Valid From                                 | Valid To                                 | Status         | +<br>Actions           |
| Alias<br>CH:2105386102                                                         | Subject Name<br>CN=CH, OU=Finance, O=OR                                                             | Valid From<br>Fri Jun 12 07:49:19 EDT 2020 | Valid To<br>Thu Jun 12 07:49:19 EDT 2025 | Status<br>Good | +<br>Actions<br>Delete |
| Alias<br>CH:2105386102                                                         | Subject Name<br>CN=CH, OU=Finance, O=OR                                                             | Valid From<br>Fri Jun 12 07:49:19 EDT 2020 | Valid To<br>Thu Jun 12 07:49:19 EDT 2025 | Status<br>Good | Actions<br>Delete      |
| Alias<br>CH:2105386102                                                         | Subject Name<br>CN=CH, OU=Finance, O=OR                                                             | Valid From<br>Fri Jun 12 07:49:19 EDT 2020 | Valid To<br>Thu Jun 12 07:49:19 EDT 2025 | Status<br>Good | +<br>Actions<br>Delete |

3. Click Save.

| Create PSP Root (                    | Certificate                         |                                       |                                      |                       |                       |                    | ×          |
|--------------------------------------|-------------------------------------|---------------------------------------|--------------------------------------|-----------------------|-----------------------|--------------------|------------|
| Please choose a p<br>Password:       | assword for th                      | ne keystore that                      | will store the payment               | t service provider ro | ot certificate.       |                    |            |
| Confirm Password                     | ł:                                  |                                       |                                      |                       |                       |                    |            |
| Passwords are ca                     | ase sensitive.                      |                                       |                                      |                       |                       |                    |            |
| The password sh<br>special character | nould be at lea<br>r from the follo | ist eight charact<br>owing list only: | ers in length and must               | have at least one u   | ipper case character, | one numerical digi | t, and one |
| !#\$%()*+,/:;<=>                     | >?@[]^_` ~                          | 📧 Oracle Pay                          | ment Interface                       |                       | ×                     | ]                  |            |
|                                      |                                     | (i) PSF                               | <sup>9</sup> root certificate keyste | ore has been update   | ed.                   |                    | +          |
| Alias                                | Sut                                 |                                       |                                      |                       | ОК                    | Status             | Actions    |
| CH:2105386102                        | CN=CH, OU                           |                                       |                                      |                       |                       | 25 Good            | Delete     |
|                                      |                                     |                                       |                                      |                       |                       |                    |            |
|                                      |                                     |                                       |                                      |                       |                       |                    |            |
|                                      |                                     |                                       |                                      |                       |                       |                    |            |
|                                      |                                     |                                       |                                      |                       |                       |                    |            |
| < [                                  |                                     |                                       |                                      |                       |                       |                    | >          |
|                                      |                                     |                                       |                                      |                       |                       | Can                | cel Save   |

OPI\_PSP\_1Root is created under \OraclePaymentInterface\v20.4\Services\OPI\key

#### Handling the Client Side Certificate

1. Select Token Exchange tab, click Certificates subtab and then edit the Client Certificate.

| ORACLE               | Payment Interface            | Configuration | Users           | Audit  | Profile | Sign out |
|----------------------|------------------------------|---------------|-----------------|--------|---------|----------|
| Merchants            | Token Exchange Configuration | 30.00         |                 | - 31 1 |         | Save     |
| Core Configuration   | Settings Certificates        |               |                 |        |         |          |
| PSP Configuration    | PSP Certificates             |               |                 |        |         |          |
| Token Exchange       | PSP Certificate              | PS            | P Certificate E | xists? | Sta     | tus      |
| Ĩ                    | Server (Root) Certificate    |               |                 |        |         |          |
| Export Configuration | Client Certificate           |               |                 |        |         | 3        |
| Import Configuration |                              |               |                 |        |         |          |
|                      | OPI Token Server Certificate |               |                 |        |         |          |
|                      | Certificate                  |               | Certificate Exi | sts?   | Sta     | tus      |
|                      | OPI Token Server Certificate |               |                 |        |         |          |

2. Enter the password for the keystore and browse to the location of the certificate you

want to import from **add** ( ) icon or you can also drag and drop the .pfx. You will need the password for this .pfx file to decrypt it. The passwords must meet the minimum complexity requirements mentioned below or it will not be possible to enter the details to the OPI configuration.

## NOTE:

The PSP Client Side Certificates expiration date depends on what the PSP is set during creation of the certificate. Check the expiration date in the properties of the certificate files. Be aware the PSP certificates must be updated prior to the expiration date to avoid downtime to the interface.

| Create PSP Client Certificate                                  |                                                                 |                                    |                                     |
|----------------------------------------------------------------|-----------------------------------------------------------------|------------------------------------|-------------------------------------|
| Please choose a password for<br>Password:<br>Confirm Password: | he keystore that will store the payment se                      | rvice provider client certificate. | Proxy Configuratio                  |
| Passwords are case sensitive.                                  |                                                                 |                                    |                                     |
| The password should be at le<br>special character from the fo  | ast eight characters in length and must ha<br>lowing list only: | ive at least one upper case chara  | acter, one numerical digit, and one |
| $! \# ()^{+,-,/} :; < = > ? @ []^_`  ~$                        |                                                                 |                                    |                                     |
|                                                                |                                                                 |                                    | +                                   |
| CN=CH, OU=DEPT, O=OR                                           | G, L=Houstan, ST=Texas, C=US                                    |                                    |                                     |
|                                                                |                                                                 |                                    |                                     |
| Active Certificate Chain:                                      | ch                                                              |                                    |                                     |
| Certificate Start Date:                                        | Tue Jun 16 08:29:53 EDT 2020                                    | Certificate Expiry Date:           | Mon Jun 16 08:29:53 EDT 2025        |
|                                                                |                                                                 |                                    | Cancel Save                         |

#### 3. Click Save.

| Please choose a password for th                                  | ne keystore that will store the payment                       | service provider client certificate.   |                                  |
|------------------------------------------------------------------|---------------------------------------------------------------|----------------------------------------|----------------------------------|
| Password:                                                        |                                                               |                                        |                                  |
|                                                                  |                                                               |                                        | Proxy Configuratio               |
| Passwords are case sensitive.                                    |                                                               |                                        |                                  |
| The password should be at lea<br>special character from the foll | ast eight characters in length and must l<br>owing list only: | have at least one upper case characte  | er, one numerical digit, and one |
| $!\# \()^{*}+,-,/:;<=>? @[]^_` ~$                                | Oracle Payment Interface                                      | :                                      | ×                                |
| CN=CH, OU=DEPT, O=ORO                                            | The TokenProxy service PS updated.                            | P client certificate PFX file has been | +                                |
|                                                                  |                                                               | ОК                                     |                                  |
|                                                                  |                                                               |                                        |                                  |
|                                                                  |                                                               |                                        |                                  |
|                                                                  |                                                               |                                        |                                  |
|                                                                  |                                                               |                                        |                                  |
| Active Certificate Chain:                                        | ch                                                            |                                        | •                                |

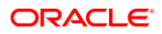

**OPI\_PSP\_1.pfx** is created under **\OraclePaymentInterface\v20.4\Services\OPI\key** folder.

## **OPI - Server Side Certificates**

The lower half of the page relates to generating server side certificate used in communication from OPERA to OPI.

1. Select Token Exchange tab, click Certificates subtab and then click Create OPI Token Server Certificate to proceed.

| ORACLE               | Payment Interface            | Configuration Users Audit | Profile Sign out |
|----------------------|------------------------------|---------------------------|------------------|
| Merchants            | Token Exchange Configuration |                           | Save             |
| Core Configuration   | Settings Certificates        |                           |                  |
| PSP Configuration    | PSP Certificates             |                           |                  |
| Token Exchange       | PSP Certificate              | PSP Certificate Exists?   | Status           |
|                      | Server (Root) Certificate    |                           |                  |
| Export Configuration | Client Certificate           |                           |                  |
| Import Configuration |                              |                           |                  |
|                      | OPI Token Server Certificate |                           |                  |
|                      | Certificate                  | Certificate Exists?       | Status           |
|                      | OPI Token Server Certificate |                           |                  |

2. Enter City, State/Province, Country/Region, Create based on IP or FQDN, OPI Server IP, Password and Confirm Password.

| 🔳 Create OPI Certificat | te              | × |
|-------------------------|-----------------|---|
| City:                   | Houstan         |   |
| State/Province:         | Texas           |   |
| Country/Region:         | US              |   |
| Create based on:        | • IP            |   |
|                         | FQDN            |   |
| OPI Server IP:          |                 |   |
| Password:               |                 |   |
| Confirm Password        | :               |   |
|                         | Cancel Generate |   |

3. Click Generate to continue.

This process will generate the MICROS\_OPERAToken.pfx and MICROSOPERAToken.cer files in the following folder: \OraclePaymentInterface\v20.4\Services\OPI\key\

| l <mark>⊡</mark> ,∓lkey<br>Nite Home Si | hare Vie  | w                                      |                            |                      |      |
|-----------------------------------------|-----------|----------------------------------------|----------------------------|----------------------|------|
| · -> ->                                 | This PC → | Local Disk (C:) > OraclePaymentInterfa | sce > v20.2 > Services > O | IPI ⇒ key            |      |
| 🖈 Quick access                          |           | Name                                   | Date modified              | Туре                 | Size |
| Desktop                                 | *         | CHA.cer                                | 10/07/2020 08:53           | Security Certificate | 1 KB |
| Downloads                               | *         | 浸 CHA.pfx                              | 10/07/2020 08:53           | Personal Informati   | 3 KB |
| Documents                               |           | MICROS_OperaToken.pfx                  | 10/07/2020 08:53           | Personal Informati   | 3 KB |
| Distant                                 |           | MICROSOperaToken.cer                   | 10/07/2020 08:53           | Security Certificate | 1 KB |
| Pictures                                | 75        | B OPI_PSP_1.pfx                        | 28/01/2019 11:38           | Personal Informati   | 3 KB |
| Gent<br>IFC8<br>Iog<br>Public           |           | OPI_PSP_1Root                          | 10/07/2020 09:25           | File                 | 2 KB |
| This PC                                 |           |                                        |                            |                      |      |

## NOTE:

The OPI Server Side Certificates have a default expiration date of five years from the date of creation. Check the expiration date in the properties of the certificate files.

The OPI Server Side Certificates must be updated prior to the expiration date to avoid downtime to the interface.

Copy the **MICROSOPERAToken.cer** file to all the OPERA registered terminals that you want to run the Token Exchange process from and then Import to Trusted Root Certification Authorities, using **mmc.exe** (Refer to section Certificate Import using Microsoft Management Console for more details)

Close the Certificate generation screen. You should now see ☑ under Certificate created.

## **OPI - Client Side Certificates**

## NOTE:

For the following OPERA versions, the Mutual Authentication requirement was removed for OPI TPS communication.

- OPERA V5.5.0.24.4 and V5.6.6.
- OPERA Cloud 19.4.0.0 and 1.20.16.0.

# 3 OPERA Configuration

# Creating an EFT Interface

- 1. Log in to OPERA and go to **Configuration**.
- Select the menu option Setup | Property Interfaces | Interface Configuration. If there is no active EFT or CCW IFC Type, select New to add configuration for a new EFT interface.
- 3. Enter the following options, and then click OK:
- IFC Type: EFT
- Name: Oracle Payment Interface
- Product Code: OPI
- Machine: Select the machine
- License Code: License code for interface
- IFC8 Prod Cd: XML\_OPI

| 🔞 IFC Web Cor | nfiguration - New   |                          |                                    |            |
|---------------|---------------------|--------------------------|------------------------------------|------------|
| IFC Type      | EFT 👱 Name          | Oracle Payment Interface | Communication<br>© TCP/IP © Serial |            |
| Product Code  | OPI Machine         | SMIITHGIN 💌              | IP                                 |            |
| License Code  | 987654 IFC8 Prod Cd | XML_OPI                  | Port                               | <u>ο</u> κ |
|               | 🗖 Generate XML      |                          |                                    | Close      |

- 4. Select the check box to enable the Handle night audit commands.
- 5. Select the check box to enable the CC Vault Function.
- 6. Define the **Timeout** value as 210.

| 🙀 IFC Web Configuration - Edit |                                                                            |                          |                              |                            |                         |
|--------------------------------|----------------------------------------------------------------------------|--------------------------|------------------------------|----------------------------|-------------------------|
| Interface # 151                |                                                                            |                          |                              |                            |                         |
| IFC Type EFT ± Product         | Code MFG                                                                   | Menu type                | 🛨 Menu name                  |                            | License Code 8050817223 |
| Name Oracle Payment Interface  |                                                                            | Machine MN7-64BIT        | •                            | Controller Port 5001       | Version 13.2.0          |
| Interface ID MF01 IFC8 Product | Code XML_OPI                                                               | Program c:\fidelio\fc8\f | c8.exe 💌                     | Vnc Port 5800              | Cashier ID 16 ±         |
| Active Y/N 🗌 Displ             | ay IFC 🔲 Auto start                                                        | Path ID 1                | neout <mark>210</mark>       | Msg Expires after          | 🗖 Use Data Through      |
| XML Configuration              | General Cl                                                                 | lass of Service   Imp    | ort Rooms Worl               | kstation Setup Translation | Custom Data             |
|                                | Handle night audit<br>CC Vault Function<br>EFT Setup<br>IF Regular Transac | t commands               | Port<br>ddress<br>T Stored 1 | /alue System               |                         |

- 7. Select the Translation tab, and click Merchant ID.
- 8. Select **New** to add the Merchant ID. This must be the same as previously configured in OPI (MPG) Configuration.

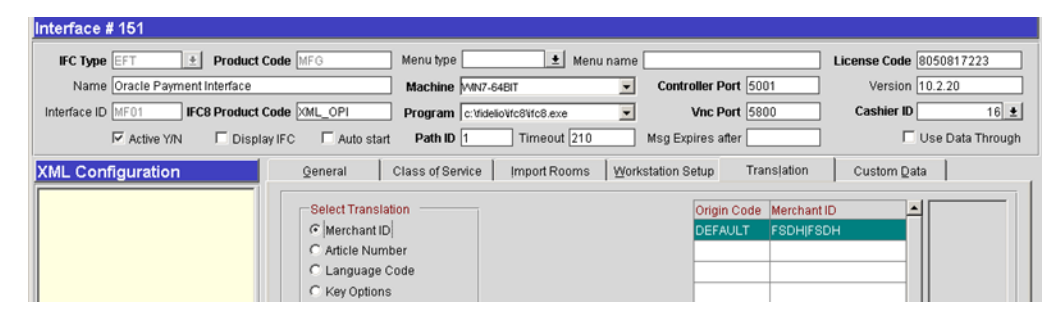

# Configuring CHIP AND PIN (EMV)

To configure the Functionality Setup:

1. Go to Setup | Application Settings | IFC Group > Parameters, and enable CHIP AND PIN.

| Property FSDH      |         | C Eunctions             | e Eara             | meters         | C Settings |
|--------------------|---------|-------------------------|--------------------|----------------|------------|
| Group              | X       | Name                    |                    |                | _          |
|                    |         | ADVANCED AUTHOR         | RIZATION RULES     |                |            |
| AR                 | x       | ALLOW GIFT CARD         | CASHOUT            |                |            |
| BLOCKS             |         | CC NUMBER NOT M         | ANDATORY FOR RE    | SERVATIONS     |            |
| CASHIERING         | x       | CHIP AND PIN            |                    |                |            |
| CATERING           | X       | DISPLAY HOUSE BO        | OOTH CALLS         |                |            |
| COMMISSION         |         | DISPLAY KEY SCRE        | EN                 |                |            |
| END OF DAY         | ×       | DISPLAY KEY SCRE        | EN UPON CHECKIN    |                |            |
| EXPORTS            |         | DISPLAY VALUED PI       | ROGRAM DURING C    | HECKIN         | <br>       |
| FRONT DESK         |         | GIFT CARDS              |                    |                |            |
| GENERAL            |         | IFC POST EXCLUSIN       | /E TAX AS ITEMIZER |                |            |
| GRC                |         | MULTIPLE GUEST B        | ROOM KEY           |                |            |
| IFC                |         | RESTRICT KEYDAT         | ACHANGE AT CHECK   | an             |            |
| MEMBERSHIP         |         | RESTRICT KEYS FO        | R RESERVATIONS N   | IOT CHECKED-IN |            |
| NAVIGATOR          |         | STORE CHECK DET         | TAILS BY CHECK NUT | MBER ONLY      |            |
| PREVENTATIVE MAINT | v       | SWAP REFERENCE          | AND SUPPLEMENT     | mbert offer    |            |
| PRIORITY           | L_      | Of the I chertoe        |                    |                |            |
| PROFILES           | Activat | to Chin and Pin Functio | onality            |                | <br>       |
| PTM                | - uva   | te omp and r in r uncu  | orianiy.           |                |            |
| RATES              |         |                         |                    |                |            |
| RESERVATIONS       |         |                         |                    |                |            |
| ROOMS MANAGEMENT - |         |                         |                    |                |            |
| SELLING SCREEN     |         |                         |                    |                | <br>       |

### 2. Go to Setup | Property Interfaces | Credit Card Interface | Functionality Setup.

| g ODH - Credit Cards Functionality Setup    |                                       |
|---------------------------------------------|---------------------------------------|
| Global Rules                                |                                       |
| ☑ Online Settlement                         | Temporarily Store Offline Settlements |
| 🗖 Batch Settlement                          | Manual Authorization Notification     |
| 🔲 Send Total Tax in Settlements             | C Activate Installments               |
| 🗖 Credit Card Type Check/Usages             |                                       |
| Night Audit Remote Authorization            |                                       |
| 🗖 Blacklist Card Check                      |                                       |
| 🗹 Force Auth. During Check In / Interactive | Auth. Window                          |
| Card Specific Rules                         |                                       |
| Authorization at Check-In                   | Types VI,MC,AX,DS,VA                  |
| Authorization Reversal Allowed              | Types VA,VI 👤                         |
| Authorization during Stay/Deposit           | Types VI,MC,AX,DS,VA                  |
| Authorization Settlement at Check-Out       | Types CPMC, 👤                         |
| E Deposit CW2 Check                         | Types 📃 👲                             |
| Deposit Address Verification                | Types 📃                               |
| 🗹 Chip and Pin                              | Types AX,CPMC,DS,MC,VA,VI,            |
|                                             |                                       |
|                                             | <u>O</u> K <u>C</u> lose              |

- **Online Settlement**: Select this check box to allow online settlement. OPI is an online settlement. This must be checked to activate the Chip and PIN Application Setting.
- Authorization at Check-In: Select the payment methods that will trigger an automatic credit card authorization at check-in.
- Authorization Reversal Allowed: Select the payment methods that can process authorization reversals. This provides a request transaction to the Payment Partner to remove the existing authorization on a guest credit card or debit card if the folio payment type is changed or at check-out a different payment method is used. For example, a guest checks in on a reservation for a 5-night stay using a Visa credit card for payment type. At the time of authorization, a hold is put on the Visa credit card for the total cost of the stay. If the payment type is changed to another type on the reservation or the guest checks out using cash or a different brand of credit card, OPERA will send a reversal request for the originally selected Visa credit card authorization. A partial reverse authorization is not supported.
- Authorization During Stay/Deposit: Select the payment methods that allow manual and automatic authorizations following check-in and prior to check-out and settlement. This option must be enabled in order to allow authorizations by the end-of-day routine.
- Authorization Settlement at Check-Out: Select the payment types that use credit card authorization and settlement in one transaction request. These are payment types that do not allow an authorization separate from the settlement/sale.
  - The payment types that are available in the multi-select list of values are only
    payment types configured as EFT payment types. Any one payment type can be
    selected for credit card specific rules of Authorization at check-in, Authorization
    Reversal, and Authorization during Stay/Deposit. If they are selected for these
    card specific rules, then the payment types will not be available for Authorization
    During Stay/Deposit.
- Chip and PIN Enabled Payment Types: When the IFC | Chip and PIN application parameter is set to Y, this option is visible and selected by default. You may not unselect the check box. Select the LOV to choose the credit card payment types that will trigger a Chip and PIN message with or without credit card data to the EMV Device. Payment types that are configured here will not require that a credit card number or expiration date to be entered when selected as a payment method on the Reservation screen or on the Payment screen. This data can be provided in the response message from the Payment Partner.

# Configuring the CC Vault

These settings can be per property. Goto **Configuration | Setup | Property Interfaces | Interface Configuration | edit EFT IFC OPI | Custom Data tab**.

Token URL is accessible from **Configuration | Setup | Property Interfaces | Interface Configuration | edit EFT IFC OPI | General**.

| terface # 12845                                                                    |                                                                                                    |                                                                                                    |
|------------------------------------------------------------------------------------|----------------------------------------------------------------------------------------------------|----------------------------------------------------------------------------------------------------|
| IFC Type EFT  Product Name OPLEFT Interface ID FI01 IFC8 Product V Active YIN Disc | t Code FID Menu type  Menu type Machine DEN000DA  t Code FID Program ct/fdeio/dc8/dc8.exe New FIC Auto start Path ID 1 Timeout 210                                                                                                    | License Code 12345878 Controller Port 5001 Version 9.6.11 Vice Port 5800 Cashier ID 3 Mso Expires after Use Data The |
| ML Configuration                                                                   | General     Class of Service     Import Rooms     Work       Image: Handle night audit commands     Port     COM       Image: CC Vault Function     IP Address     IP Address       Image: FT Setup     IP Address     Image: Stored V       Image: Courtesy Card Handling     Token URL     https://OPH | station Setup Translation Custom Data                                                                                |
|                                                                                    | Room Translation                                                                                                    | Room Num Line Num Type Sea                                                                                           |
|                                                                                    | From                                                                                                    |                                                                                                    |

OPERA uses the CREDIT CARD VAULT CHAIN CODE for the certificate lookup and should be populated with what was entered during the OPI configuration for PMS.

The CREDIT CARD VAULT WEB SERVICE URL should be in the format:

Example: https://OPIHost or address:OPITokenPortNumber/TokenOPERA

| TFC Web Configuration - Edit   |                                 |                                            | <u> </u>              |
|--------------------------------|---------------------------------|--------------------------------------------|-----------------------|
| Interface # 12845              |                                 |                                            |                       |
| IFC Type EFT ± Product         | t Code FID Menu type            | 1 Menu name                                | License Code 12345678 |
| Name OPI_EFT                   | Machine DEN00                   | QDA  Controller Port 5001                  | Version 9.6.11        |
| Interface ID FI01 IFC8 Product | t Code FID Program c.\fide      | io\ifc8\ifc8.exe  Vnc Port 5800            | Cashier ID 34 ±       |
| Active Y/N Disp                | olay IFC 🗆 Auto start Path ID 1 | Timeout 210 Msg Expires after              | Use Data Through      |
| XML Configuration              | General Class of Service        | Import Rooms Workstation Setup Translation | Custom Data           |
|                                | User Defined                    | Value                                      |                       |
|                                | HTTP_PASSWORD                   | ******                                     |                       |
|                                | HTTP_USERNAME                   | QATESTUSER2                                |                       |
|                                | VAULT_CERT_CHAIN_CODE           | CHA                                        |                       |
|                                | VAULT_ID                        | 12845                                      |                       |
|                                | VAULT_MAX_CC_PROCESSED          | 50                                         |                       |
|                                | WALLET_PASSWORD                 |                                            |                       |
|                                |                                 |                                            |                       |
|                                |                                 |                                            |                       |
|                                |                                 | •                                          |                       |
|                                | ·                               |                                            |                       |
|                                | Room Translation                |                                            |                       |
|                                |                                 | Room Num Lin                               | e Num Type 📥 Search   |
|                                | Search                          |                                            |                       |
|                                |                                 |                                            |                       |
|                                | From                            |                                            |                       |
|                                |                                 |                                            | New                   |
|                                | To                              |                                            | Edit                  |
|                                |                                 |                                            |                       |
|                                |                                 | Generate XML                               | Save Close            |
| 1                              |                                 |                                            |                       |

The CREDIT CARD VAULT ID is currently not used.

The CREDIT CARD MAX CC PROCESSED is set to what the Payment Partner can support for the number of rows sent in one Token (GetID/GetCC) request. This is used during the bulk tokenization process and when multiple folio windows exist on OPERA Reservations. 50 is the default used when nothing is set here (This is determined by Payment Partner/Vendor; please verify with Partner/Vendor, the number of credit cards that can be processed per batch).

The CREDIT CARD VAULT TIMEOUT is set to the timeframe to wait for a response from the Token Proxy Service. At least 240 is recommended.

# **OPERA Payment Widget Configuration**

## Activation / Inactivation Rules

• Credit Card Vault function and the Chip and Pin Parameter must be set active.

## **Application Settings**

To configure this Application Settings:

- 1. Go to Setup | Application Settings | General | Restrict Credit Card Manual Entry
- 2. When Active this will deactivate the OPERA Payment Widget across the OPERA Property.

|                  |        | C Eunctions               | @ Parameters                                        | C Settings |                                       |
|------------------|--------|---------------------------|-----------------------------------------------------|------------|---------------------------------------|
| Group            |        | Mame                      |                                                     | -          |                                       |
| ACTIVITY         | -      | KEEP REP. CONT. M         | ERGE FILES                                          |            |                                       |
| R                |        | LOGIN LANGUAGE            |                                                     |            |                                       |
| BLOCKS           |        | LOGIN TIMEOUT             |                                                     |            |                                       |
| CASHIERING       |        | OBI CLIENT SETUP          |                                                     |            |                                       |
| CATERING         |        | OPERA WERLINKS            |                                                     |            |                                       |
| END OF DAY       |        | ORMS TRIAL ACTIVAT        | TE .                                                |            |                                       |
| EXPORTS          |        | POLICE INTERFACE          |                                                     |            |                                       |
| FRONT DESK       | x      | RECENT USED REC           | ORDS MENU                                           |            |                                       |
| SENERAL          | x      | REGISTRATION CAR          | DS                                                  |            |                                       |
| FC               |        | REPORT WATERMAR           | ĸ                                                   |            |                                       |
| MEMBERSHIP       |        | RESTRICT CREDIT C         | ARD MANUAL ENTRY                                    |            |                                       |
| OEDS             |        | SHOW LOCAL PRINT          | FRS                                                 |            |                                       |
| ows              |        | STORE IP ADDRESS          | IN LISER ACTIVITY LOG                               |            |                                       |
| PROFILES         |        | SUBSCRIPTION MAN          | ACEMENT                                             |            | MICROS Payment Application [3.17,2.3] |
| RATES            |        | LISE EXTERNAL LOC         | 81                                                  |            |                                       |
| RESERVATIONS     |        | OSE EXTERNAL COS          |                                                     | <u> </u>   | Con Micros Raument Application        |
| ROOMS MANAGEMENT | Activi | ates restricting manual e | ntry of credit card numbers from a non-encrypted de | vice. 🔺    | Credt Manual entry is not allowed.    |
|                  |        |                           |                                                     |            | OK One                                |

# **Cashiering Overview**

## **Credit Card Payment Transaction Codes**

1. In OPERA, go to **Configuration | Cashiering | Codes | Transaction Codes** to view the Credit Card Payments transaction codes setup.

| 015 - Transaction Codes - E                                                                  | <b>jit</b>                                                                       |                       |
|----------------------------------------------------------------------------------------------|----------------------------------------------------------------------------------|-----------------------|
| Code 9600<br>Description Visa<br>Subgroup CREI<br>Group Paym<br>Trn. Type<br>Adjustment Code | Card<br>Card<br>Credit Cards<br>ients<br>v<br>ž                                  |                       |
| Minimum Amount                                                                               | C Cash C Check<br>C Manual CC Code VA                                            | C Others<br>Visa Card |
| AR Account<br>Revenue Group<br>Paidout<br>Cashier Payments (1-8)<br>Include in Deposit/CXL1  | Membership     Generates Inclusive     AR Payments Rule      Check No. Mandatory | CC Commission 0.00 %  |
| Inactive                                                                                     | Display Code                                                                     |                       |
|                                                                                              |                                                                                  |                       |

- 2. Information for credit card payment transaction codes:
- **EFT** selection is necessary to send credit card transactions out to the integrated payment partner for the specific Payment type.

- Manual selection will not send out any transactions to the integrated payment partner.
- **CC Code** will auto-populate once the transaction code is associated to a Payment Type.
- **Display Code** can be populated to display a button when payment screen is accessed in OPERA PMS.

# Overview of Credit Card Payment Types

The credit card payment types link with the transaction code:

- In OPERA, go to Configuration | Cashiering | Payment Types.
  - The IFC CC Type field has the credit card code used such as MC, VA, AX.
  - The **Trn Code** field has the credit card transaction code.

| Payment Type VA                                                                         | Description Visa Card |                                                    | Credit Limit 1,000,0                                    | 000.00 |
|-----------------------------------------------------------------------------------------|-----------------------|----------------------------------------------------|---------------------------------------------------------|--------|
| IFC CC Type VA                                                                          | * Trn. Code 9600      | <u>*</u>                                           | Extra Percent                                           | 0.00   |
|                                                                                         |                       |                                                    | 🗖 Cash Su                                               | irchar |
| Merchant Number                                                                         | No Post               | Reserv                                             | ation                                                   |        |
|                                                                                         |                       | 🗆 Authoriz                                         | zation Receipt                                          |        |
|                                                                                         |                       | Dis                                                | play Sequence                                           |        |
|                                                                                         |                       |                                                    |                                                         |        |
| Jgorithm Configuration                                                                  | Range                 | From                                               | Το                                                      |        |
| Igorithm Configuration<br>Card Length 13,16                                             | Range                 | From<br>4000000000000                              | To<br>4905249999999                                     |        |
| Igorithm Configuration<br>Card Length 13,16<br>Card Prefix 4                            | Range                 | From<br>\$000000000000<br>\$0000000000000000000000 | To<br>4905249999999<br>49052499999999999                | -      |
| Igorithm Configuration<br>Card Length 13,16<br>Card Prefix 4<br>Validation Rule Mod 10  | Range                 | From<br>4000000000000<br>40000000000000000000000   | To<br>4905249999999<br>490524999999999<br>4910999999999 |        |
| Algorithm Configuration<br>Card Length 13,16<br>Card Prefix 4<br>Validation Rule Mod 10 | Range                 | From<br>4000000000000<br>40000000000000000000000   | To<br>4905249999999<br>490524999999999<br>4910999999999 | -      |
| Algorithm Configuration<br>Card Length 13,16<br>Card Prefix 4<br>Validation Rule Mod 10 | Range                 | From<br>4000000000000<br>40000000000000000000000   | To<br>4905249999999<br>490524999999999<br>4910999999999 |        |

# Credit Card Type Payment Setup Information

To link the Card Types, the Credit Cards types mentioned below should be created and available in OPERA PMS.

# Sample List of Card Types

| Payment Types - Customer<br>Present (Chip and PIN) | Description              | Capture Method                                                                                                    |
|----------------------------------------------------|--------------------------|----------------------------------------------------------------------------------------------------|
| VA                                                 | Visa                     | CP can be used. Transaction will go to the EMV (Chip and PIN) device.                                                                                                    |
| MC                                                 | Mastercard               | CP can be used. Transaction will go to the EMV (Chip and PIN) device.                                                                                                    |
| АХ                                                 | American Express         | CP can be used. Transaction will go to the EMV (Chip and PIN) device.                                                                                                    |
| DC                                                 | Diners Club              | CP can be used. Transaction will go to the EMV (Chip and PIN) device.                                                                                                    |
| JC                                                 | JCB                      | CP can be used. Transaction will go to the EMV (Chip and PIN) device.                                                                                                    |
| CU                                                 | China Union Pay          | CP can be used. Transaction will go to the EMV (Chip and PIN) device.                                                                                                    |
| VD                                                 | Visa Debit               | CP cannot be used, manual card type<br>selection is required. If CP is used,<br>OPERA will default to Visa. Transaction<br>will go to the EMV (Chip and PIN)<br>device.            |
| MD                                                 | Mastercard Debit         | CP cannot be used, manual card type<br>selection is required. If CP is used,<br>OPERA will default to Mastercard.<br>Transaction will go to the EMV (Chip and<br>PIN) device.      |
| CD                                                 | China Union Pay<br>Debit | CP cannot be used, manual card type<br>selection is required. If CP is used,<br>OPERA will default to China Union Pay.<br>Transaction will go to the EMV (Chip and<br>PIN) device. |
| MS                                                 | Maestro                  | CP can be used, but PayOnly<br>recommended. Transaction will go to the<br>EMV (Chip and PIN) device. Customer<br>present ONLY!                                                     |
| VP                                                 | V-Pay                    | CP can be used, but PayOnly<br>recommended. Transaction will go to the<br>EMV (Chip and PIN) device. Customer<br>present ONLY!                                                     |
| BC                                                 | GiroCard                 | CP can be used, but PayOnly<br>recommended. Transaction will go to the<br>EMV (Chip and PIN) device. Customer<br>present ONLY!                                                     |

| Payment Types - Customer<br>Present (Chip and PIN) | Description                       | Capture Method                                                                                                    |
|----------------------------------------------------|-----------------------------------|----------------------------------------------------------------------------------------------------|
| АВ                                                 | AliPay                            | CP can be used, but PayOnly<br>recommended. Transaction will go to the<br>EMV (Chip and PIN) device. Customer<br>present ONLY! |
| МІ                                                 | MIR (National<br>Card for Russia) | CP can be used. Transaction will go to the EMV (Chip and PIN) device.                                                          |

| Payment Types – Customer<br>NOT Present (Keyed) | Description               | Capture Method                                                                        |
|-------------------------------------------------|---------------------------|---------------------------------------------------------------------------------------|
| KVA                                             | Visa Keyed                | Card not present transaction (CNP,<br>MO/TO, Mail Order / Telephone Order,<br>MOTOEC) |
| КМС                                             | Mastercard Keyed          | Card not present transaction (CNP,<br>MO/TO, Mail Order / Telephone Order,<br>MOTOEC) |
| КАХ                                             | American Express<br>Keyed | Card not present transaction (CNP,<br>MO/TO, Mail Order / Telephone Order,<br>MOTOEC) |
| KDC                                             | Diners Club<br>Keyed      | Card not present transaction (CNP,<br>MO/TO, Mail Order / Telephone Order,<br>MOTOEC) |
| KJC                                             | JCB Keyed                 | Card not present transaction (CNP,<br>MO/TO, Mail Order / Telephone Order,<br>MOTOEC) |
| KCU                                             | China Union Pay<br>Keyed  | Card not present transaction (CNP,<br>MO/TO, Mail Order / Telephone Order,<br>MOTOEC) |
| KVD                                             | Visa Debit Keyed          | Card not present transaction (CNP,<br>MO/TO, Mail Order / Telephone Order,<br>MOTOEC) |
| KMD                                             | Mastercard Debit          | Card not present transaction (CNP,<br>MO/TO, Mail Order / Telephone Order,<br>MOTOEC) |
| KCD                                             | China Union Pay<br>Debit  | Card not present transaction (CNP,<br>MO/TO, Mail Order / Telephone Order,<br>MOTOEC) |

| Payment Types – <mark>One Shot</mark><br>Cards (Keyed) OPTIONAL!!! | Description                 | Capture Method                                                                        |
|--------------------------------------------------------------------|-----------------------------|---------------------------------------------------------------------------------------|
| VVA                                                                | Visa Virtual                | Card not present transaction (CNP,<br>MO/TO, Mail Order / Telephone Order,<br>MOTOEC) |
| VMC                                                                | Mastercard Virtual          | Card not present transaction (CNP,<br>MO/TO, Mail Order / Telephone Order,<br>MOTOEC) |
| VAX                                                                | American Express<br>Virtual | Card not present transaction (CNP,<br>MO/TO, Mail Order / Telephone Order,<br>MOTOEC) |

## **Individual Card Functions**

| Payment<br>Types -<br>Customer<br>Present<br>(Chip and<br>PIN) | Authorization<br>at Check-in | Pay Only (no<br>Authorization) | Deposit<br>Y/N | Cashier<br>Payment<br>Y/N | A/R Payment<br>Y/N |
|----------------------------------------------------------------|------------------------------|--------------------------------|----------------|---------------------------|--------------------|
| VA                                                             | Y                            | Ν                              | Ν              | Y                         | Ν                  |
| MC                                                             | Y                            | Ν                              | Ν              | Y                         | Ν                  |
| АХ                                                             | Y                            | Ν                              | Ν              | Y                         | Ν                  |
| DC                                                             | Y                            | Ν                              | Ν              | Y                         | Ν                  |
| JC                                                             | Υ                            | Ν                              | N              | Y                         | Ν                  |
| CU                                                             | Υ                            | Ν                              | N              | Y                         | Ν                  |
| VD                                                             | Ν                            | Y                              | Ν              | Y                         | Ν                  |
| MD                                                             | Ν                            | Y                              | Ν              | Y                         | Ν                  |
| CD                                                             | Ν                            | Y                              | Ν              | Y                         | Ν                  |
| MS                                                             | Ν                            | Y                              | N              | Y                         | Ν                  |
| VP                                                             | Ν                            | Y                              | Ν              | Y                         | Ν                  |
| BC                                                             | Ν                            | Y                              | Ν              | Y                         | Ν                  |
| AB                                                             | Ν                            | Y                              | Ν              | Y                         | Ν                  |
| МІ                                                             | Υ                            | Ν                              | Y              | Y                         | Y                  |

| Payment<br>Types -<br>Customer<br>NOT Present<br>(Keyed) | Authorization<br>at Check-in | Pay Only (no<br>Authorization) | Deposit<br>Y/N | Cashier<br>Payment<br>Y/N | A/R Payment<br>Y/N |
|----------------------------------------------------------|------------------------------|--------------------------------|----------------|---------------------------|--------------------|
| KVA                                                      | Y                            | Ν                              | Y              | Y                         | Y                  |
| КМС                                                      | Y                            | Ν                              | Y              | Y                         | Y                  |
| КАХ                                                      | Y                            | Ν                              | Y              | Y                         | Y                  |
| KDC                                                      | Υ                            | Ν                              | Y              | Y                         | Y                  |
| KJC                                                      | Y                            | Ν                              | Y              | Y                         | Y                  |
| КСИ                                                      | Y                            | Ν                              | Y              | Y                         | Y                  |
| KVD                                                      | Ν                            | Y                              | Y              | Y                         | Y                  |
| KMD                                                      | Ν                            | Y                              | Y              | Y                         | Y                  |
| KCD                                                      | Ν                            | Y                              | Y              | Y                         | Y                  |
| Deument                                                  | Authorization                | Bay Only (no                   | Domosit        | Cashian                   | A/D Doursent       |

| Payment<br>Types – One<br>Shot Cards<br>(Keyed)<br>OPTIONAL!!! | Authorization<br>at Check-in | Pay Only (no<br>Authorization) | Deposit<br>Y/N | Cashier<br>Payment<br>Y/N | A/R Payment<br>Y/N |
|----------------------------------------------------------------|------------------------------|--------------------------------|----------------|---------------------------|--------------------|
| VVA                                                            | Ν                            | Y                              | Ν              | Υ                         | Ν                  |
| VMC                                                            | Ν                            | Υ                              | Ν              | Y                         | Ν                  |
| VAX                                                            | Ν                            | Y                              | Ν              | Y                         | Ν                  |

## **Important Considerations**

- Transaction codes for Chip and PIN, KEYED and VIRTUAL cannot be the same.
- SOLO cards does not exist anymore, and cannot be used.
- VISA ELECTRON and VISA DELTA should not be created as separate transaction / payments codes, these cards will fall under VISA.
- DISCOVER cards now fall under DINERS CLUB.
- VIRTUAL cards can only be VISA, MASTERCARD and AMERICAN EXPRESS.
- V-Pay, GiroCard and AliPay can only be Chip and PIN.

## Update OPI Configuration Payment Types

| Oracl              | e Payment Interfac | ce – Configuration Wizard                                                |                                     |          |
|--------------------|--------------------|--------------------------------------------------------------------------|-------------------------------------|----------|
| Merchant Payment T | ype Configuration  |                                                                          |                                     |          |
|                    |                    | Payment Types:                                                           |                                     |          |
| Chain Code:        | FSDH               | Card Type                                                                | ▲ Payment Code                      |          |
| Property Code:     | HOTEL 1            | Gift Card                                                                | GC                                  | ^        |
|                    | HOTEL              | GiroCard                                                                 | BC                                  |          |
|                    |                    | JCB                                                                      | JC                                  | ſ        |
|                    |                    | Maestro                                                                  | ME                                  |          |
|                    |                    | MasterCard                                                               | MC                                  | L        |
|                    |                    | MasterCard Debit                                                         | MD                                  |          |
|                    |                    | MIR                                                                      | MI                                  |          |
|                    |                    | Paypal                                                                   | PC                                  |          |
|                    |                    | Reserve-01                                                               | ZZ                                  |          |
|                    |                    | Hint: Double-click to edit a cell ar<br>your change or, Escape to cancel | nd then press Enter to submit<br>it | ~        |
|                    |                    | DI-                                                                      | Next                                | <b>C</b> |

Enter the OPERA payment code for each card type, and click Next.

## Pay Only Transaction Codes

By default, OPERA will process a Pre-authorization following by a Sale Completion when processing a payment. At times, hotels will need to process transactions as a "Sale Transaction" – meaning a Sale Transaction only and no pre-authorization is processed. In OPERA we refer to this feature as "Pay Only" and this can be used to process payments for Debit Cards, Digital Wallets, or Virtual Credit Cards that do not support Pre-Authorizations.

To set up this type of transaction code, you will need to set up a new Transaction Code and Payment type for each of these Card types being processed at a property level.

1. Go to **OPERA Configuration | Cashiering | Codes | Transaction |New**. Configure the code as shown in the screen shot below:
| Description DS - DIF<br>Subgroup CREDIT                                                                                                    | RECT SETTLEMENT                                                                                                    | Irands                                                              |        |
|----------------------------------------------------------------------------------------------------|----------------------------------------------------------------------------------------------------|---------------------------------------------------------------------|--------|
| Trn. Type                                                                                                    |                                                                                                    |                                                                     |        |
| Minimum Amount                                                                                                    | Maximum An                                                                                                    | rount                                                               |        |
|                                                                                                    |                                                                                                    |                                                                     |        |
| Credit Card C<br>C EFT C<br>AR Account CC1234567                                                                                                    | Cash C Check<br>Manual CC Code VA                                                                                                | C Others                                                            | 0.00 % |
| Credit Card C<br>C EFT C<br>AR Account CC1234567                                                                                                    | Cash Check<br>Manual CC Code VA<br>Credit Cards - ALL<br>Membership                                                              | C Others<br>CC Commission [                                         | 0.00 % |
| Credit Card C<br>C EFT C<br>AR Account CC1234567<br>Revenue Group<br>Paidout                                                                                                    | Cash Check<br>Manual CC Code VA<br>Credit Cards - ALL<br>Membership<br>Generates Inclusive                                       | C Others<br>CC Commission [<br>Manual Posting<br>Ø Deposit Payments | 0.00 % |
| © Credit Card C<br>© EFT C<br>AR Account CC1234567<br>□ Bevenue Group<br>□ Paidout<br>☑ Cashier Payments (1-8)                                                                                                    | Cash C Check<br>Manual CC Code VA<br>Credit Cards - ALL<br>Membership<br>Generates Inclusive<br>AR Payments                      | CC Commission                                                       | 0.00 % |
| <ul> <li>Credit Card</li> <li>C EFT</li> <li>AR Account</li> <li>CC1234567</li> <li>Revenue Group</li> <li>Paidout</li> <li>✓ Cashier Payments (1-8)</li> <li>Include in Deposit Rule</li> </ul>                                 | Cash Check<br>Manual CC Code VA<br>Credit Cards - ALL<br>Membership<br>Generates Inclusive<br>AR Payments<br>Check No. Mandatory | C Others<br>CC Commission                                           | 0.00 % |
| <ul> <li>Credit Card</li> <li>Image: Content of EFT</li> <li>AR Account</li> <li>CC1234567</li> <li>Revenue Group</li> <li>Paidout</li> <li>Cashier Payments (1-8)</li> <li>Include in Deposit Rule</li> <li>Inactive</li> </ul> | Cash Check<br>Manual CC Code VA<br>Credit Cards - ALL<br>Membership<br>Generates Inclusive<br>AR Payments<br>Check No. Mandatory | C Others<br>CC Commission [<br>Manual Posting<br>♥ Deposit Payments | 0.00 % |

2. Next go to OPERA **PMS Configuration | Cashiering | Payment Types**. Configure the payment types with the settings shown below:

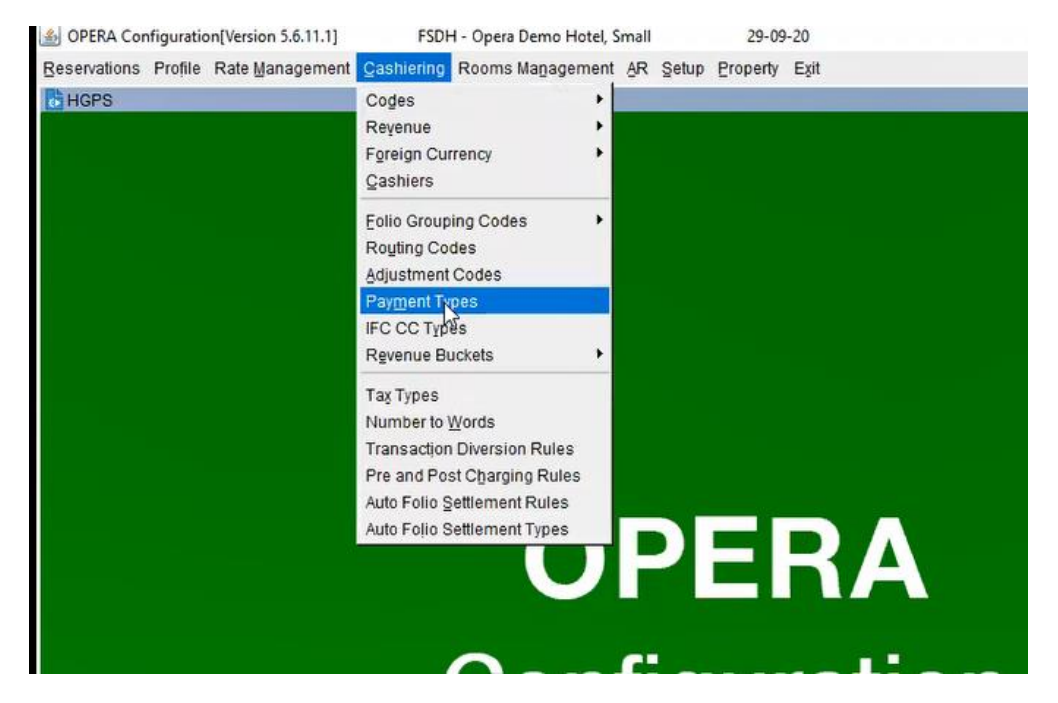

| Payment Type | Trn. Code | Description      | Seq. |    |        |
|--------------|-----------|------------------|------|----|--------|
| CA           | 9000      | Cash             | 1    |    |        |
| VA           | 9001      | Visa             | 1    |    |        |
| MC           | 9002      | Mastercard       | 2    |    |        |
| AX           | 9003      | AMEX             | 3    |    |        |
| DC           | 9004      | Diners           | 4    |    |        |
| JC           | 9005      | JCB              | 5    |    | Delete |
| MD           | 9102      | MASTERCARD DEBIT | 8    | ſ  |        |
| WEB          | 85090     | Paid Online      | 10   |    | L Lew  |
| CL           | 85055     | City Ledger      | 11   |    | Edit   |
| CU           | 9006      | CUP Credit       | 12   | -1 | Close  |

| Fayment Type         | DS   | Description | DS - DIRE | ECT SETTLEM | ENT Credit Limi                                                                          | t 0.00                                |
|----------------------|------|-------------|-----------|-------------|------------------------------------------------------------------------------------------|---------------------------------------|
| IFC CC Type          | ZZ 👱 | Trn. Code   | 9999      |             | Extra Percen                                                                             | t0.00                                 |
| Merchant Number      |      |             | ₩ No Pos  | st          | <ul> <li>Reservation</li> <li>Authorization Receipt</li> <li>Display Sequence</li> </ul> | Cash Surchar     Prompt at Cl     999 |
| Algorithm Configurat | on   | ]           | Range     | From        | То                                                                                       | 4                                     |
|                      |      |             |           |             |                                                                                          |                                       |

3. Next go to OPERA PMS Configuration | Setup | Property Interface | Credit Card Interface | Functionality Setup.

| Reservations Profile Rate Management Qashiering Rooms Management AR Se<br>HGPS Us<br>Reg | etup Property Exit                                                                                             |                                       |                     |
|------------------------------------------------------------------------------------------|----------------------------------------------------------------------------------------------------|---------------------------------------|---------------------|
| HGPS U:<br>AP<br>Re                                                                      | Jser Configuration                                                                                             | •                                     |                     |
| ar<br>Re                                                                                 |                                                                                                    |                                       |                     |
|                                                                                          | pplication Settings<br>Report Setup                                                                            | *                                     |                     |
| Me                                                                                       | Ienu URL Setup                                                                                                 | •                                     |                     |
| Ita                                                                                      | rack It                                                                                                    | •                                     |                     |
| NG<br>Lo<br>Me<br>Er<br>Till                                                             | lote Types<br>ocators<br>lessage Eormats<br>Definable Managers Report<br>End of Day Seguence<br>limezone Setup |                                       |                     |
| Pr.                                                                                      | Property Interfaces                                                                                            | Interface Configuration               |                     |
| W<br>Pr                                                                                  | Vorkstations<br>rinters                                                                                        | Credit Card Interface                 | General Parameters  |
|                                                                                          | ata Definition<br>creen Design                                                                                 | •                                     | Authorization Rules |
| Bu                                                                                       | Business Events                                                                                                | • • • • • • • • • • • • • • • • • • • |                     |
|                                                                                          | DAP Configuration<br>icense Codes                                                                              |                                       |                     |
| Confi                                                                                    | External Databases<br>Delivery Status Codes                                                                    | on                                    |                     |
| B                                                                                        | eport Text Configuration                                                                                       |                                       |                     |
|                                                                                          |                                                                                                    |                                       |                     |
|                                                                                          |                                                                                                    |                                       |                     |

- 4. Add the new payment types you created above to the following two settings:
  - a. Authorization Settlement at Check-out
  - b. Chip and Pin

| Online Settlement                                                                                                    | Temporarily Store Offline Settlemer                                                                               | nts      |
|----------------------------------------------------------------------------------------------------|----------------------------------------------------------------------------------------------------|----------|
| Batch Settlement                                                                                                    | Manual Authorization Notification                                                                                 |          |
| Send Total Tax in Settlements                                                                                                    | C Activate Installments                                                                                           |          |
| Credit Card Type Check/Usages                                                                                                    |                                                                                                    |          |
| Night Audit Remote Authorization                                                                                                    |                                                                                                    |          |
| Blacklist Card Check                                                                                                    |                                                                                                    |          |
| Force Auth. During Check In / Interactive                                                                                                    | Auth. Window                                                                                                    |          |
|                                                                                                    |                                                                                                    |          |
| Card Specific Rules                                                                                                    |                                                                                                    |          |
| Card Specific Rules  Authorization at Check-In                                                                                                    | Types VA,MC,AX,DC,JC,CU                                                                                           | ŧ        |
| Card Specific Rules<br>Authorization at Check-In<br>Authorization Reversal Allowed                                                                                                    | Types VA,MC,AX,DC,JC,CU<br>Types VA,MC,AX,DC,JC,CU                                                                | <u>*</u> |
| Card Specific Rules           Authorization at Check-In           Authorization Reversal Allowed           Authorization during Stay/Deposit                                                               | Types VA.MC.AX,DC.JC.CU<br>Types VA.MC.AX,DC.JC.CU<br>Types VA.MC.AX,DC.JC.CU                                     | * * *    |
| Card Specific Rules  Authorization at Check-In  Authorization Reversal Allowed  Authorization during Stay/Deposit  Authorization Settlement at Check-Out                                                   | Types VA,MC,AX,DC,JC,CU<br>Types VA,MC,AX,DC,JC,CU<br>Types VA,MC,AX,DC,JC,CU<br>Types MD,WE,DT,VD,CD,AL          | * * *    |
| Card Specific Rules  Authorization at Check-In  Authorization Reversal Allowed  Authorization during Stay/Deposit  Authorization Settlement at Check-Out  Deposit CVV2 Check                               | Types VA,MC,AX,DC,JC,CU<br>Types VA,MC,AX,DC,JC,CU<br>Types VA,MC,AX,DC,JC,CU<br>Types MD,WE,DT,VD,CD,AL<br>Types | * * * *  |
| Card Specific Rules  Authorization at Check-In  Authorization Reversal Allowed  Authorization during Stay/Deposit  Authorization Settlement at Check-Out  Deposit CVV2 Check  Deposit Address Verification | Types VA.MC.AX,DC.JC.CU Types VA.MC.AX,DC.JC.CU Types VA.MC.AX,DC.JC.CU Types MD.WE.DT.VD.CD.AL Types Types Types | • • •    |

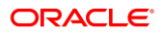

| P | ayment Methods |                        |     |        |
|---|----------------|------------------------|-----|--------|
|   | Payment Method |                        |     | Search |
|   | Description    |                        |     | All    |
|   | C Selected     | C Non Selected C Both  |     | None   |
| ĸ | Payment Method | Description            | 1   |        |
| ĸ | AL             | ALI PAY                |     |        |
| X | CD             | CHINA UNIONPAY DEBIT   |     |        |
|   | DS             | DS - DIRECT SETTLEMENT |     |        |
| K | DT             | DEBIT CARD GENERIC     |     |        |
| ĸ | MD             | MASTERCARD DEBIT       |     |        |
| x | VD             | VISA DEBIT             |     |        |
| ĸ | WE             | WE CHAT PAY            |     |        |
|   |                | ß                      |     |        |
| _ |                |                        | - 1 | QΚ     |
| - |                |                        |     | Close  |

|   | ayment methods |                        | _ | -      |
|---|----------------|------------------------|---|--------|
|   | Payment Method |                        |   | Search |
|   | Description    |                        | 7 | All    |
|   | C Selected     | C Non Selected C Both  |   | None   |
| х | Payment Method | Description            | 1 |        |
| X | AL             | ALI PAY                |   |        |
| x | CD             | CHINA UNIONPAY DEBIT   |   |        |
| х | DS             | DS - DIRECT SETTLEMENT |   |        |
| х | DT             | DEBIT CARD GENERIC     |   |        |
| X | MD 63          | MASTERCARD DEBIT       |   |        |
| х | VD             | VISA DEBIT             |   |        |
| x | WE             | WE CHAT PAY            |   |        |
|   |                |                        |   |        |
|   |                |                        |   | OK     |
|   |                |                        |   |        |
| _ |                |                        |   | Close  |

| Online Settlement                                                                                                    | Temporarily Store Offline Settlem                                                                                                    | ents        |
|----------------------------------------------------------------------------------------------------|----------------------------------------------------------------------------------------------------|-------------|
| Batch Settlement                                                                                                    | Manual Authorization Notification                                                                                                    |             |
| 🗖 Send Total Tax in Settlements                                                                                                    | C Activate Installments                                                                                                    |             |
| Credit Card Type Check/Usages                                                                                                    |                                                                                                    |             |
| Night Audit Remote Authorization                                                                                                    |                                                                                                    |             |
| Blacklist Card Check                                                                                                    |                                                                                                    |             |
| Force Auth. During Check In / Interactive                                                                                                    | Auth. Window                                                                                                    |             |
| Card Specific Rules                                                                                                    |                                                                                                    |             |
|                                                                                                    |                                                                                                    |             |
| Authorization at Check-In                                                                                                    | Types VA,MC,AX,DC,JC,CU                                                                                                    | *           |
| Authorization at Check-In     Authorization Reversal Allowed                                                                                                    | Types VA,MC,AX,DC,JC,CU<br>Types VA,MC,AX,DC,JC,CU                                                                                                    | *           |
| Authorization at Check-In     Authorization Reversal Allowed     Authorization during Stay/Deposit                                                                                                   | Types         VA,MC,AX,DC,JC,CU           Types         VA,MC,AX,DC,JC,CU           Types         VA,MC,AX,DC,JC,CU                                                                                             | *           |
| <ul> <li>Authorization at Check-In</li> <li>Authorization Reversal Allowed</li> <li>Authorization during Stay/Deposit</li> <li>Authorization Settlement at Check-Out</li> </ul>                      | Types         VA,MC,AX,DC,JC,CU           Types         VA,MC,AX,DC,JC,CU           Types         VA,MC,AX,DC,JC,CU           Types         VA,MC,AX,DC,JC,CU           Types         AL,CD,DS,DT,MD,VD,WE,     | *<br>*<br>* |
| Authorization at Check-In     Authorization Reversal Allowed     Authorization during Stay/Deposit     Authorization Settlement at Check-Out     Deposit CVV2 Check                                  | Types         VA,MC,AX,DC,JC,CU           Types         VA,MC,AX,DC,JC,CU           Types         VA,MC,AX,DC,JC,CU           Types         AL,CD,DS,DT,MD,VD,WE,           Types         AL,CD,DS,DT,MD,VD,WE, | *           |
| Authorization at Check-In     Authorization Reversal Allowed     Authorization during Stay/Deposit     Authorization Settlement at Check-Out     Deposit CVV2 Check     Deposit Address Verification | Types         VA,MC,AX,DC,JC,CU           Types         VA,MC,AX,DC,JC,CU           Types         VA,MC,AX,DC,JC,CU           Types         AL,CD,DS,DT,MD,VD,WE,           Types         Types                 |             |

## Activating and Using the Payment Service Directive (PSD2) Control

A Payment Service Directive OPERA Control is added for properties with payment integration to meet the requirements of the P2D2 European directive for card not present transactions.

The support of the **Customer Initiated Transaction (CIT)**, **Mail Order / Telephone Order (MOTO)** and **Merchant Initiated Transaction (MIT)** flags need the **Payment Service Directive** application parameter in OPERA PMS to be activated. Currently, the supported functions for OPERA V5 are CIT, MOTO, and MIT.

Activating the Payment Service Directive is available only once the credit card interface has been installed in OPERA and the Credit Card Vault function and the Chip and Pin is turned on. If this is completed follow the below sections to know the functions of CIT, MOTO and MIT:

| Property 17907 👲 |                | C Eunctions                               | e Para                                            | ameters                             |                          | C <u>S</u>      | ettings |
|------------------|----------------|-------------------------------------------|---------------------------------------------------|-------------------------------------|--------------------------|-----------------|---------|
| Group            | X              | Name                                      |                                                   |                                     |                          |                 | 4       |
| AR 🔶             | x              | ADVANCED AUTH                             | ORIZATION RULES                                   |                                     |                          |                 |         |
| BLOCKS           |                | ALLOW GIFT CAR                            | D CASHOUT                                         |                                     |                          |                 |         |
| CASHIERING       |                | AUTO CHECK OU                             | T SHARES                                          |                                     |                          |                 |         |
| END OF DAY       | X              | CC NUMBER NOT                             | MANDATORY FOR RE                                  | SERVATIONS                          | }                        |                 |         |
| EXPORTS          |                | CHIP AND PIN                              |                                                   |                                     |                          |                 |         |
| FRONT DESK       |                | DISABLE PAYMEN                            | T GATEWAY                                         |                                     |                          |                 |         |
| GENERAL          |                | DISPLAY HOUSE                             | BOOTH CALLS                                       |                                     |                          |                 |         |
| IFC              |                | DISPLAY KEY SCP                           | REEN                                              |                                     |                          |                 |         |
| MEMBERSHIP       | X              | DISPLAY KEY SCP                           | REEN UPON CHECKIN                                 | 1                                   |                          |                 |         |
| OBI              |                | DISPLAY VALUED                            | PROGRAM DURING C                                  | HECKIN                              |                          |                 |         |
| OWNERSHIP        |                | GIFT CARDS                                |                                                   |                                     |                          |                 |         |
| PROFILES         |                | IFC POST EXCLUS                           | BIVE TAX AS ITEMIZER                              |                                     |                          |                 |         |
| RATES            | x              | MULTIPLE GUEST                            | ROOM KEY                                          |                                     |                          |                 |         |
| RESERVATIONS     |                | PAYMENT SERVIC                            | ES DIRECTIVE                                      |                                     |                          |                 |         |
| ROOMS MANAGEMENT |                | RESTRICT VEVDA                            | TACHANGE AT CHEC                                  | 1/IN                                |                          |                 |         |
| SELLING SCREEN   |                | REGITIOT RETUP                            | INCOMPOSE AT CITED                                |                                     |                          |                 |         |
|                  | Enabl<br>and s | les Payment Service<br>ettlements when an | s Directive(PSD) speci<br>EFT interface is config | fications for pr<br>ured at the pro | rocessing of a<br>operty | credit card pay | /ments  |
|                  |                |                                           |                                                   |                                     | 1                        | 1               | 1       |

Activating this parameter enables the Payment Services Directive (PSD2) specifications for the processing of credit card payments and settlements when an EFT interface is configured at the property.

## Customer Initiated Transaction (CIT) Flag

The following OPERA screens receive and send out the CIT ID:

- Deposits
- Payments
- Reservation Main
- Credit Cards Authorization
- Post It Payments
- Passer By Payments
- Accounts Receivable Payments

**OXI Incoming Messages for New or Update Reservation** 

When OXI sends a new reservation or an update reservation message to OPERA that contains credit card information with a CIT ID, OPERA stores the CIT ID along with the credit card payment information. The incoming OXI message to OPERA includes the CIT ID in the "PaymentMethod" attribute.

**OXI Outgoing Messages for Credit Card Transactions** 

When OXI sends outgoing messages for credit card authorizations and transactions to an IFC8 interface, OXI includes the CIT ID in the "PaymentMethod" attribute.

Viewing the CIT ID in OPERA

OPERA PMS users can view the CIT ID in the Reservation Changes Log in **NEW RESERVATION** and **UPDATE RESERVATION** Action type field by navigating to **Reservation > Options > Changes Log**. The CIT ID is read-only.

| o User Activity         | Log Details                      |       |
|-------------------------|----------------------------------|-------|
| User                    |                                  |       |
| Time                    | 01:49 AM                         |       |
| Date                    | 12-25-20                         |       |
| Station ID              | NPLOXIS15                        |       |
| Action Type             | NEW RESERVATION                  |       |
| IP Address              |                                  |       |
| -                       |                                  |       |
| EXTERNAL P              | EFERENCE -> 653079865            | -     |
| CIT ID -> c23           | 7846Sweta3                       |       |
| ADULTS ->1<br>RATE CODE | POSTING RHYTHM DISCOUNT FLAG ->N |       |
| CHILDREN -              | >0                               |       |
| CURRENCY                | CODE ->EUR                       | -     |
|                         |                                  | Close |

## Mail Order / Telephone Order (MOTO) Flag

When **Payment Service Directive** is Active, the information sent from OPERA V5 to the interface will:

- Include a MOTO flag in the "PaymentMethod" tag indicating:
  - MOTO=0 indicates the Credit Card was NOT entered manually
  - MOTO=1 indicates that the Credit Card was entered manually

#### Sample:

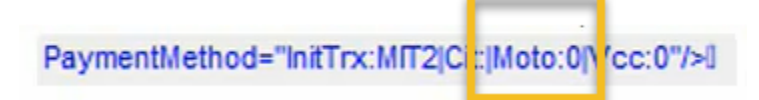

- Display a new 'Card Present' checkbox.
  - Card Present checkbox selected indicates the Credit Card was not entered manually.
  - Card Present checkbox not selected indicates that the Credit Card was entered manually (Entering Credit card manually will also prompt a message saying "Credit card was entered manually").

| Name       Phone       Agent       Agent         First Name       Member Type       Company       Agent         Language       VP       Member No.       Group         Source       Image: Source       Image: Source       Aduits         Arrival       0-18-05       Monday       Image: Source       Image: Source       Image: Source         Arrival       0-18-05       Monday       Image: Source       Image: Source                                                                                                    | CASINO - Reservation        |                                |                        |                   |
|----------------------------------------------------------------------------------------------------|-----------------------------|--------------------------------|------------------------|-------------------|
| First Name       Member Type       Company       #         Title       ChrtyrRgn US       Member No.       Group       #         Source       #       Member LM.       Contact       #         More Fields       Email       Adults (Tax Free)       Monday       Member LM.       Contact       #         More Fields       More Fields       Market CORF # Creporate       Source       Dock Amb       %       #         Adults 1       Child O       Day Use       Docking Method       #       Dock Amb       %       #         Parture 09-18-06       Monday       Market CORF # Creporate       Source IM       Individual       Dock Amb       %       #         Adults 1       Child O       Monday       Market CORF # Creporate       Source IM       Individual       Esc. Amb       %       #       #       #       #       #       #       #       #       #       #       #       #       #       #       #       #       #       #       #       #       #       #       #       #       #       #       #       #       #       #       #       #       #       #       #       #       #       #       #                                                                                                    | Name                        | Phone Phone                    | Agent                  | <u>±</u>          |
| Title Corup   Language E   VIP Email   More Fields   Arrival (9-18-06) Monday Adults 1 Ohldo Oblics Outor 10 Porter Outor 10 Porter Porter Po                                                                                                    | First Name                  | Member Type                    | 🔮 Company              | *                 |
| Language VIP * Member Lul. Contad Adults (Tax Free)<br>Source Adults (Tax Free)<br>More Fields<br>Arrival (9-13-06 Monday<br>Nights Day Use<br>Departure (9-13-06 Monday<br>Nights Day Use<br>Departure (9-13-06 Monday<br>Nights Day Use<br>Departure (9-13-06 Monday<br>Adults (Tax Free)<br>Adults (Tax Free)<br>Adults (Tax Free)<br>More Fields<br>Market CORF & Corporate<br>Source IND & Individual<br>Booking Method & Pagenate<br>Common Type POKS & DNM IF<br>Rate Code BORA & Fixed Rate F.<br>Rate 3.87 Curr EUR &<br>Block Code III Curr EUR &<br>Block Code IIII Curr EUR &<br>Block Code III Curr EUR &<br>Block Code IIII Curr EUR &<br>Block Code III Curr EUR &<br>Block Code I | Title Cntry/Rgn US          | Member No.                     | Group                  | ±                 |
| Source <ul> <li>Email</li> <li>Aduits (Tax Free)</li> </ul> More Fields         Arrival 09-18-06       Monday <ul> <li>Res. Type</li> <li>CHEC I Corporate</li> <li>Source</li> <li>Departure 09-18-06</li> <li>Monday</li> <li>Aduits (Tax Free)</li> <li>Disc. Antl.</li> <li>96</li> <li>Booking Method</li> <li>Source</li> <li>ND. d (Rms. 1</li> <li>Quote ID</li> <li>Res. Type</li> <li>CHEC I Corporate</li> <li>Source</li> <li>ND. d (Rms. 1</li> <li>Quote ID</li> <li>Res. To Date 10</li> <li>Payment MC</li> <li>Source</li> <li>Payment MC</li> <li>Source</li> <li>Payment MC</li> <li>Source</li> <li>Payment MC</li> <li>Source</li> <li>Payment MC</li> <li>Source</li> <li>Payment MC</li> <li>Source</li> <li>Payment MC</li> <li>Source</li> <li>Payment MC</li> <li>Source</li> <li>Proval Amt</li> <li>Operative Source</li> <li>Source</li> <li>Proval Amt</li> <li>Operative Source</li> <li>Source</li> <li>Source</li> <li>Source</li> <li>Source</li> <li>Source</li> <li>Source</li> <li>Source</li> <li>Source</li> <li>Source</li> <li>Source</li> <li>Monday</li> <li>Monday</li> <li>Source</li> <li>Source</li> <li>Source</li> <li>Soure</li> <li>Source</li> <li>Soure</li></ul>                                                                                                    | Language E I VIP            | 🗶 Member Lvl.                  | Contact                | ±                 |
| More Fields         Artival (99-18-06       Monday         Nights 4       Day Use         Departure (99-18-06       Monday         Aduits 1       Child 0         Aduits 1       Child 0         Aduits 1       Child 0         Room Type       POKB #         Room 4090       DNM F         Rate Code BORA #       Fixed Rate F         Rate Code BORA #       Fixed Rate F         Rate Code BORA #       Fixed Rate F         Rate Code BORA #       Fixed Rate F         Rate Code BORA #       Fixed Rate F         Rate Code BORA #       Fixed Rate F         Block Code #       ETA *10:39 PM         Suite Wth       Card Present F         Ourments       #         Book Code       #         Day Oronal Company       A         Market Code:       #         Day Oronal Company       #         Book Code       #         Day Oronal Company       #         Block Code       #         Day Oronal Company       #         Book Code       #         Day Oronal Company       #         Day Oronal Company       #         Day Oronal                                                                                                    | Source ±                    | Email                          | Adul                   | is (Tax Free)     |
| Arrival       09-18-06       Monday       Market       Corporate       000         Nights       4       Day Use       Market       Corporate       Disc. Amt.       %6         Departure       09-18-06       Monday       Aduits       Child 0       Reason       #         No. of Rms.       1       Quote ID       Parment MC       #       monday       Specials       #         Room 4090       #       DNM       Fixed Rate F       .       .       Guest Balance       000         Rate Code       BORA       #       Fixed Rate F       .       .       .       .       .       .       .       .       .       .       .       .       .       .       .       .       .       .       .       .       .       .       .       .       .       .       .       .       .       .       .       .       .       .       .       .       .       .       .       .       .       .       .       .       .       .       .       .       .       .       .       .       .       .       .       .       .       .       .       .       .       . <td>More Fields</td> <td></td> <td></td> <td></td>                                                                                                    | More Fields                 |                                |                        |                   |
| Nights 4 Day Use Market CORF 2 Corporate Source IND 2 Individual Source IND 2 Individual Source INDIV 2 Individual Source INDIV 2 Individual Source INDIV 2 Individual Source INDIV 2 Individual Source INDIV 2 Individual Source INDIV 2 Individual Source INDIV 2 Individual Source INDIV 2 Individual Source INDIV 2 Individual Source INDIV 2 Individual Source INDIV 2 Individual Source INDIV 2 Individual Source INDIV 2 Individual Source INDI                                                                                                    | Arrival 09-18-06 Monday     | Res. Type CHE                  | Checked In Guest Ba    | alance 0.00       |
| Departure       06-18-06       Monday         Aduits       1       Child       Image: Source       Image: Source       Image: So                                                                                                    | Nights 4 Day Use            | Market COF                     | RF ± Corporate Disc. A | mt %              |
| Adults 1 Child   No. of Rms. Quote ID   Room Type POKB   Room 4090 DNM   Rate Code BORA   Fixed Rate Fixed Rate   Pagnent MC   Matheway Fixed Rate   Pagnent MC   Rate Code BORA   Fixed Rate Fixed Rate   Pagnent MC   CRN 0. 653079865   Approval Code Preferences   Approval Amt. 0.00   Suite With Card Present   Comments Booking Method   Block Code Image: Sime Sime Sime Sime Sime Sime Sime Sime                                                                                                    | Departure 09-18-06 Monday   | Source IND                     | + Individual Reas      | on +              |
| No. of Rms. 1 Quode ID Porter Arrester Management MC Subject From Management MC Subject From Management Management                                                                                                    | Adults 1 Child 0            | Booking Method                 | • Featur               | res 📃 🐮           |
| No. of Kins   Room   Room   4090   Boom   4090   *   DNM   Rate   387   Curr. EUR   *   Packages   *   Block Code   *   ETA *10:39 PM   Suite With   Confirmation   Card Present   Commands   Confirmation   Card Present   Commands   Confirmation   Card Present   Company   *   Contrast   Contrast<                                                                                                    |                             | Dooking method                 | Sneci                  |                   |
| Room       0000       ±       DNM       Exp. Date       08/21         Rate Code       BORA       ±       Fixed Rate       ✓       Guest Status       Eter. Inv.       Eter. Date       08/21         Rate Code       BORA       ±       Fixed Rate       ✓       Approval Code       Ø       Ø<                                                                                                    |                             | Credit Card No                 |                        |                   |
| Rate Code BORA *       Fixed Rate 7         Rate Code BORA *       Fixed Rate 7         Rate 3.87       Curr. EUR *         Packages *       Approval Antt.         Block Code       *         ETA *10:39 PM         Suite With Confirmation       Card Present 7         Coupon       *         Coupon       *         Window         Coupon       *         Exp. Date (bit2ct)       *         Management       Card Present 7         Ownership       Reservations         Prot Desk       Cashering         Company       *         Management       *         Management       *         Management       *         Constanting       Company         Management       *         Constanting       Agent         Management       *         Management       *         Management       *         CostsNO - Payment Methods       *         Management       *         Management       *         Management       *         Management       *         Management       *                                                                                                    |                             | Credit Card No.                | ttem                   |                   |
| Rate Code BURA       Image: Supersonal Code BURA       Image: Supersonal Code BURA       Image:                                                                                                    |                             | Exp. Date 08/2                 | Cuest Stat             |                   |
| Rate       3.87       Curr. EUR Approval Code       Preterences       Image: Company Company Compan                                                                                                    | Rate Code BORA ± Fixed Rat  | e I™ . CRS No. 6530            | 0/9865 Breference      |                   |
| Packages                                                                                                    | Rate 3.87 Cur               | r. EUR 🛓 Approval Code         | Preference             | ±                 |
| Block Code   ETA *10:39 PM Suite With Confirmation Card Present Coupon Coupon C                                                                                                    | Packages                    | Approval Amt.                  | 0.00 C/O Tim           | 11:07 PM          |
| Window         Image: Confirmation Figure 1         Image: Confirmation No         Image: Confirmation No                                                                                                    | Block Code ETA *10          | ):39 PM Suite With             | Coupe                  | on III            |
| Window         Image: Determine       Image: Determine                                                                                                    |                             |                                |                        |                   |
| Image: State       Image: State       Image: State <td< td=""><td>Window</td><td></td><td></td><td></td></td<>                                                                                                    | Window                      |                                |                        |                   |
| Image: Difference of the served on served on                                                                                                    | 6                           |                                |                        | and the second    |
| Exit     Ownership     Reservations     Front Dask     Cashering     Comp<br>Accounting     Rooms<br>Management     AR     Commissions       Artwals     CASINO - Artivals - Confirmation No.     Imagement     Agent     Imagement     Imagement     Agent     Imagement     Imagement <td></td> <td></td> <td></td> <td></td>                                                                                                    |                             |                                |                        |                   |
| Artvals Artvals Artval                                                                                                    | Exit Ownership Reservatio   | ns Front Desk Coshiering       | Comp Rooms             | AR Commissions    |
| Artwals       CASINO - Artivals - Confirmation No.         Image: Image: Ima                                                                                                    |                             |                                | Accounting Management  |                   |
| Image: State of the second second                                                                                                    | Arrivals - Cor              | dirmation No.                  |                        |                   |
| Vindow Pay Type     Credit Card     Explinit Ame     Member Type     Company     Heitory       Window Pay Type     Credit Card     Explinit Ame     Name     Member No.     Contact     Image: Company     Image: Company </td <td>CASINO - Reserv</td> <td>ation ! DUE IN</td> <td></td> <td></td>                                                                                                    | CASINO - Reserv             | ation ! DUE IN                 |                        |                   |
| Window Pay Type     Credit Card     Exploy     Kitowa     R No.     Swind     Contact     #       Window Pay Type     Credit Card     Exploy     Adults (Tax Free)     Image: Credit Card Card     Image: Credit Card Card Card Card Card Card Card Card                                                                                                    | Pre Register Name           | N                              | Phone Ag               | ent               |
| Window Pay Type     Credit Card     Explicit Addition of the formation of the formation of                                                                                                    |                             | + CntryRon US +                | mber No. Gro           | any +             |
| In House         Source         Image: Source         Image: Source         Image: Source         Image: Source         Image: Source         Adults (Tax Free)           Image: Source         Image: Source         <                                                                                                    | Reservations Language E     | ± VIP ± Me                     | ember Lvl. Con         | act               |
| Window Pay Type         Credit Card         Expiry         Au         Dividiand rDd         Islama         R No.         Swiped EFolio         To Email         History           Image: State State Sta                                                                                                    | In House Source             | I al E                         | mail                   | Adults (Tax Free) |
| Interference         Attext         Interference         Interference                                                                                                    | Window Pay Type Credit Card | Exploy at a Distant (Det Manua | R No Swined EFolio     | ToEmail           |
| 2         Credit card was entered manually         IIIIIIIIIIIIIIIIIIIIIIIIIIIIIIIIIIII                                                                                                    | 1 AMEX 1                    | OPERA                          |                        | +1 History        |
| 3         -         -         -         -         -         -         -         -         -         -         -         -         -         -         -         -         -         -         -         -         -         -         -         -         -         -         -         -         -         -         -         -         -         -         -         -         -         -         -         -         -         -         -         -         -         -         -         -         -         -         -         -         -         -         -         -         -         -         -         -         -         -         -         -         -         -         -         -         -         -         -         -         -         -         -         -         -         -         -         -         -         -         -         -         -         -         -         -         -         -         -         -         -         -         -         -         -         -         -         -         -         -         -         -         -         -                                                                                                    | 2                           | Credit card was entered        | manually.              |                   |
| 4                                                                                                    | 3                           |                                |                        |                   |
| 5         C         C           6         0         0         0         0         0         0         0         0         0         0         0         0         0         0         0         0         0         0         0         0         0         0         0         0         0         0         0         0         0         0         0         0         0         0         0         0         0         0         0         0         0         0         0         0         0         0         0         0         0         0         0         0         0         0         0         0         0         0         0         0         0         0         0         0         0         0         0         0         0         0         0         0         0         0         0         0         0         0         0         0         0         0         0         0         0         0         0         0         0         0         0         0         0         0         0         0         0         0         0         0         0         0                                                                                                    | <b>2</b>                    | QK                             | 0                      |                   |
| P         C         C           7         7         0         0         0         0         0         0         0         0         0         0         0         0         0         0         0         0         0         0         0         0         0         0         0         0         0         0         0         0         0         0         0         0         0         0         0         0         0         0         0         0         0         0         0         0         0         0         0         0         0         0         0         0         0         0         0         0         0         0         0         0         0         0         0         0         0         0         0         0         0         0         0         0         0         0         0         0         0         0         0         0         0         0         0         0         0         0         0         0         0         0         0         0         0         0         0         0         0         0         0         0         0                                                                                                    | a 5                         |                                |                        |                   |
|                                                                                                    | 0<br>7                      | + +                            |                        |                   |
| Puis Description Armunit                                                                                                    | 8                           |                                |                        |                   |
|                                                                                                    | Rule Description : Amount   |                                |                        | QK                |

### Merchant Initiated Transaction (MIT) Flag

When **Payment Service Directive** is active, the information sent from OPERA V5 to the interface will include the MIT flag in the 'PaymentsMethod' tag when sending payments to the Payment Service Provider for approval.

MIT Flag options include an MIT flag in the "PaymentMethod" tag indicating:

- MIT1: NO SHOW used when processing credit card payment for NO SHOW fees.
- MIT2: PRE-PAYMENT used when processing credit card PRE-PAYMENT for deposits.
- MIT4: DELAYED CHARGE used when processing credit card payments for POST-STAY CHARGES.

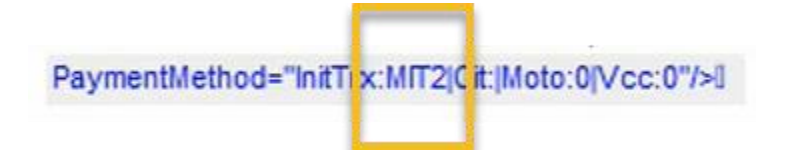

## Configuring the Workstation

If the workstation is connected to a Chip and Pin terminal, the **Chip & Pin Device Available** check box must be enabled.

- 1. In OPERA | Setup | Workstations | edit your workstation.
- Select the Chip & Pin Device Available check box to enable the device for this workstation (this allows the generic CP Payment Type to display in the LOV for a reservation).

| 🤠 FSDH - Workst                                                  | ations                                                            |             |
|------------------------------------------------------------------|-------------------------------------------------------------------|-------------|
| Station                                                          | Re FSDH - Workstations - Edit                                     | Search      |
| Station<br>NPLLOANER.F<br>NPLTECHDB3<br>OPERADEMOS<br>OPERAKENNE | Swipe Reader Attached . Chip & Pin Device Available . Reader No ± |             |
| OPERALAB-3.F<br>OPERASERVE<br>PADMESH.FT.I                       | Attach Print Tasks from<br>Default Key Encoder configured         | Print Tasks |
| PC307225103<br>PDHAS.FT.MIC                                      | QK Close                                                          | Edit        |
| PK2.143741396<br>RAMNATH.FT.MI                                   | pk2.143741396<br>CROS.COM.1115142 ramnath.ft.micros.com.111514275 |             |

## Configuring the Hotel Property Interface (IFC8) Instance to the OPERA Hotel Property Interface (IFC)

To configure the link between the interfaces:

- 1. In the **Hotel Property Interface**, go to the **PMS1** tree and then select **OPERA** in the application layer.
- 2. Enter the **OPERA IFC** number in the parameter IfcNum value.

| 8 Ifc8 Setup for "OPERA" |                 |            | × |
|--------------------------|-----------------|------------|---|
| 🛄 XML Configuration      | Parameter       | Value      |   |
| IFC1                     | lfcNum          | 2 1        |   |
| Printer Configuration    | IfcAuthKey      | •          |   |
| Monitor Properties       | CcDecSeparator  | <b>e</b> . |   |
| Application Layer        | CoMerchantId    | •          |   |
|                          | MaxTrack2Length | -1         |   |
| Protocol Layer           | Enable_UTF8     | 🕑 N        |   |
| General Properties       |                 |            |   |

You can find the OPERA IFC number in OPERA on the IFC Configuration of the related Hotel Property Interface (IFC) (Row\_ID).

| OPERA Configuration[Version 5.0, Service Pack 5.0.04.02] | EU - Opera Demo Hotel, Small     | 14.11.14             |
|----------------------------------------------------------|----------------------------------|----------------------|
| ¥indow                                                   |                                  |                      |
| - 150 Mail Configure Edit                                |                                  |                      |
| nterface # 21                                            |                                  |                      |
| IFC Type EFT Product Code MFG                            | Menu type 📃 土 Menu name          |                      |
| Name EFT Chip&Pin                                        | Machine SMIITHGIN                | Controller Port 5501 |
| Interface ID CC01 IFC8 Product Code XML_MFG              | Program c:\fidelio\ifc8\ifc8.exe | Vnc Port 5800        |
|                                                          |                                  |                      |

| ML Configuration      | Parameter      | Value      |
|-----------------------|----------------|------------|
| IFC1                  | IfcNum         | ❷ 21       |
| Printer Configuration | IfcAuthKey     | <b>e</b>   |
| Monitor Properties    | CcDecSeparator | <b>9</b> . |

- 3. Go to the **PMS1** tree in the **Physical Layer**.
- 4. Enter the port number into Parameter value Port. This is the port IFC8 uses to communicate with the OPERA IFC controller.
- 5. Select Enter and Apply to re-initiate IFC8, and click Save.

| 🚯 Ifc8 Setup for "Physical Layer" |            |                     | × |
|-----------------------------------|------------|---------------------|---|
| ML Configuration                  | Parameter  | Value               |   |
| IFC1                              | Layer1     | I TCP               |   |
| Printer Configuration             | CheckState | 🕑 Y                 |   |
|                                   | Port       | 🧕 <mark>5001</mark> |   |
| Application Layer                 | Param      | 🞴 LOCAL             |   |
| Protocol Layer                    |            |                     |   |
|                                   |            |                     |   |
|                                   |            |                     |   |
|                                   |            |                     |   |
|                                   |            |                     |   |
| 11                                |            |                     |   |

## Configuring Authentication for the Hotel Property Interface (IFC8) with OPI

You must secure the connection between OPI and Hotel Property Interface (IFC8) by exchanging encryption keys at startup. This authentication key must be defined by OPI. The corresponding key must be entered in the Hotel Property Interface (IFC8) configuration.

1. In the Hotel Property Interface (IFC8) configuration, go to the **IFC1** tree, and then in the **Application Layer**, select the **XML\_OPI** option.

| 8 Ifc8 Setup for "XML_OPI" |                    |            | × |
|----------------------------|--------------------|------------|---|
| XML Configuration          | Parameter          | Value      |   |
| IFC1                       | DoublePostingSize  | <b>2</b> 0 |   |
| Monitor Properties         | IfcAuthKey         | <u>.</u>   |   |
| Application Layer          | EFT_RequestTimeout | 2 80%      |   |
| XML_OPI                    | DLS_RequestTimeout | 280%       |   |
| Protocol Layer             | DataResyncOption   | 🥑 O        |   |
| Physical Layer             | SingleThread       | 🥑 N        |   |
|                            |                    |            |   |
|                            |                    |            |   |
|                            |                    |            |   |
|                            |                    |            |   |

2. Copy the generated key from Configuring OPI - OPERA merchant step 3.

| 8 Ifc8 Setup for "XML_OPI" |                    | ×           |
|----------------------------|--------------------|-------------|
| XML Configuration          | Parameter          | Value       |
|                            | DoublePostingSize  | 0           |
| Monitor Properties         | IfcAuthKey         |             |
| Application Layer          | EFT_RequestTimeout | 80%         |
| Protocol Layer             | DLS_RequestTimeout | 80%         |
|                            | DataResyncOption   | <b>2</b> 0  |
| Physical Layer             | SingleThread       | <b>2</b> N  |
| General Properties         |                    |             |
| IfcAuthKey                 |                    | JziJBw4QTb4 |
| Parameter                  | Value              |             |
| DoublePostingSize          | 0                  |             |
| IfcAuthKey                 | FidCrypt0S/GB      | ZbW5SNDQ0I1 |
| EFT_RequestTimeout         | 2 80%              |             |
| DLS_RequestTimeout         | 2 80%              |             |
| DataResyncOption           | 0                  |             |

3. Copy this string into IFC8 Parameter **IfcAuthKey** value field.

- 4. Go to IFC1 tree and select the Physical Layer.
- 5. Enter the port number in port value. This is the same port that was configured in OPI.

| 8 Ifc8 Setup for "Physical Layer"                                                                                       |                                                    |                                                                                                    | × |
|----------------------------------------------------------------------------------------------------|----------------------------------------------------|----------------------------------------------------------------------------------------------------|---|
| XML Configuration<br>IFC1<br>Monitor Properties<br>Application Layer<br>Protocol Layer<br>Physical Layer<br>TCP<br>PMS1 | Parameter<br>Layer1<br>CheckState<br>Port<br>Param | Value          Image: Constraint of the second second sec |   |
| 🗌 🦾 🐤 General Properties                                                                                                |                                                    |                                                                                                    |   |

- 6. Click **Apply**, IFC8 reinitiates.
- 7. The **IfcAuthKey** value now shows an encrypted key and the entered string is now encrypted by IFC8.
- 8. Click Save, and click OK to close the IFC8 Configuration form.

IFC8 now connects with OPI and OPERA IFC Controller. To verify IFC8 successful status, confirm that all 6 status indicators are green.

| [IFC8 V13.3.1] -> XML                                                                                                    | _OPI - Oracle Payment Interface                                                                                                    | - 🗆 X                                                                                                    |
|----------------------------------------------------------------------------------------------------|----------------------------------------------------------------------------------------------------|----------------------------------------------------------------------------------------------------|
| File Properties Info                                                                                                    |                                                                                                    |                                                                                                    |
| [IFC1] -> XML_OPI/TCP=                                                                                                    | 5005:LOCAL                                                                                                    |                                                                                                    |
| ="5.6.10" DefRef3="8.13.3.<br>[03.18/07:01:29]#1/0 <- <l<br>="5.6.10" DefRef3="8.13.3.<br/>Cryptogram="FidCryptRBJ9v<br/>kmqMV/MEwGolgkU8o4xAko<br/>Y0sXy2DA4+lz2QcGJc="/&gt;<br/>[03.18/07:01:32] <messlvl3<br>[03.18/07:01:32] <messlvl3<br>[03.18/07:01:32]#1/0 &lt;- <l<br>[03.18/07:01:32]#1/0 &lt;- <l<br>[03.18/07:01:32]#0/0 -&gt; <l< td=""><td>"/&gt; inkPmsConf Date="200318" Time="( " kBO/j6lijq27sxUgsxRvsfpDMWqVu: W5ic+ko/frSy3VoFOFp/aaagplbtdv  ChangeLinkState:Alive Monitor security: "Mask security r ikAlive Date="200318" Time="0701: inkAlive Date="200318" Time="0701; ikAlive Date="200318" Time="0701;</td><td>080130" Pathid="1" DefRef1="154" DefRef2<br/>acJBdvD5CiDyO4d0juWwyA+q5RPZh5kLqv<br/>V+vtfj9tQuGnbzfxojfRqbbplRPAsNsMeWdX<br/>relevant fields for all schemas"<br/>32"/&gt;<br/>132"/&gt;I<br/>132"&gt;I<br/>32"&gt;I<br/>32"&gt;</td></l<></l<br></l<br></messlvl3<br></messlvl3<br></l<br> | "/> inkPmsConf Date="200318" Time="( " kBO/j6lijq27sxUgsxRvsfpDMWqVu: W5ic+ko/frSy3VoFOFp/aaagplbtdv  ChangeLinkState:Alive Monitor security: "Mask security r ikAlive Date="200318" Time="0701: inkAlive Date="200318" Time="0701; ikAlive Date="200318" Time="0701;                                                     | 080130" Pathid="1" DefRef1="154" DefRef2<br>acJBdvD5CiDyO4d0juWwyA+q5RPZh5kLqv<br>V+vtfj9tQuGnbzfxojfRqbbplRPAsNsMeWdX<br>relevant fields for all schemas"<br>32"/><br>132"/>I<br>132">I<br>32">I<br>32"> |
| Ref#:0/0                                                                                                    | Link:Alive                                                                                                    | Comm:Sync                                                                                                    |
| [PMS1] -> OPERA/TCP=5                                                                                                    | 001:LOCAL                                                                                                    |                                                                                                    |
| <pre><br/>ll<br/>[03.18/07:01:29]#1/0 =&gt; <lii<br>[03.18/07:01:29]#1/0 &lt;- <l<br>[03.18/07:01:29]#0/0 -&gt; <l<br>DefRef1="192[192" DefRef2<br/>[03.18/07:01:29]#0/1 &lt;= <lii<br>DefRef1="192[192" DefRef2<br/>="8.13.3.1"/&gt;<br/>[03.18/07:01:32]#0/0 -&gt; <l<br>[03.18/07:01:32]#0/1 &lt;= <lii<br>[03.18/07:01:32] </lii<br></l<br></lii<br></l<br></l<br></lii<br></pre>                                                                                                    | IKAlive Date="200318" Time="07012<br>inkAlive Date="200318" Time="0701<br>inkPmsConf Date="200318" Time="0<br>="5.6.10" DefRef10="UKOPI" Crypt<br>IkPmsConf Date="200318" Time="0<br>="5.6.10" DefRef10="UKOPI" Crypt<br>inkAlive Date="200318" Time="0701<br>IkAlive Date="200318" Time="0701<br>> ChangeLinkState:Alive | 29"/><br>129"/>II<br>080130" Pathid="1" RoomPayMethod=""<br>ogram="FidCryptDI(0;94"/>II<br>80130" Pathid="1" RoomPayMethod=""<br>ogram="FidCryptDI(0;94" DefRef3<br>131"/>II<br>31"/>                     |
| Ref#:0/0                                                                                                    | Link:Alive                                                                                                    | Comm:Sync                                                                                                    |
| Busi V13.3.1 Action V13.3.1                                                                                                    | ComEx V13.3.1 C:\Fide                                                                                                    | lio\IFC8\Ifc8Config.Xml 7:02:09 AM                                                                                                    |

## Perform Bulk Tokenization

1. Test Connection. This is done from the **Utilities** Module.

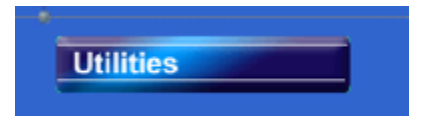

2. From the Utilities module, select the Convert Vault CC Information option.

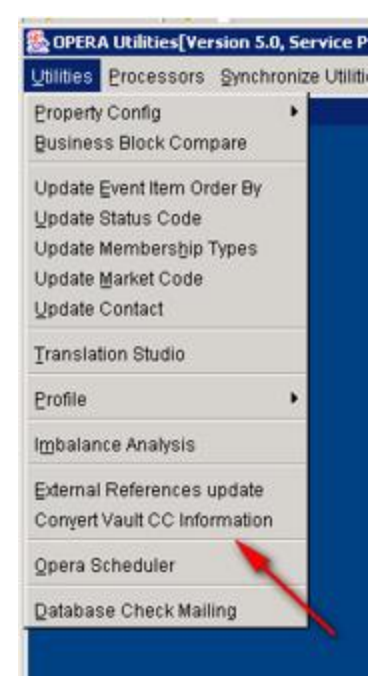

#### 3. Click Cfg/TestDB.

| Credit Card Vaul | t Conversion Status |             |             |        |             |
|------------------|---------------------|-------------|-------------|--------|-------------|
| Table Name       | Total Records       | # Processed | % Completed | Status | Cfg/TestDE  |
|                  |                     |             |             |        | Log         |
|                  |                     |             |             |        | Test Client |
|                  |                     |             |             |        |             |
|                  |                     |             |             |        |             |
|                  |                     |             |             |        | Ere Auth    |
|                  |                     |             |             |        | C/I Auth    |
|                  |                     |             |             |        | Euture CC   |
|                  |                     |             |             |        | Convert CC  |
|                  |                     |             |             |        | Close       |

This **Cfg/TestDB** option will perform a background check of the settings needed for Oracle Wallets. The next screen displays the existing Vault settings from Application Settings or if it is blank user can add the settings and it will update the Application Settings.

| Table Name | Total Records          | # Processed | % Completed | Status | Cfg/Test         |
|------------|------------------------|-------------|-------------|--------|------------------|
|            |                        |             |             |        | Log              |
| Setup Pa   | arameters              | ÷.          | 121         | 8      | t Clien          |
| Credit     | Credit Card Vault Time | out 90      | _           |        | e Auth<br>I goth |
|            |                        |             |             |        | ure CC           |
|            |                        |             |             |        | 1000             |
|            |                        | ~ 1 ~       | teres 1     |        | Wet C            |

4. Click OK and the Certificate Location screen appears. The properties within the same chain that have an active Credit Card IFC will display. This is to indicate where the p12 is located and its password to be used in the Wallets. Enter a path where the p12 exists and the DB can access.

| Default C      | ertificate Password         | <u>Apply</u>         |
|----------------|-----------------------------|----------------------|
| lesort         | Source Certificate Location | Certificate Password |
| RESDE3         |                             |                      |
| SANDEEP        |                             |                      |
| RESDE          |                             |                      |
| <b>ARRIOTT</b> |                             |                      |
| CURRENT        |                             |                      |
|                |                             |                      |
|                |                             |                      |
|                |                             |                      |
|                |                             |                      |
|                |                             |                      |

- a. Select Default Source Certificate Location.
- b. Click Apply and all the data is moved to the Resort column.
- c. Click **OK** and the process is initiated.
- If the DB cannot access where the p12 is located the log will indicate a message: Unable to copy file/prop46logs/ewallet.p12: Source file does not exist.
- d. Click Cfg/TestDB button to navigate back to the Credit Card Vault Conversion screen. The Test Client option is now available.
- e. Click **Test Client** (this will verify that the certificate is loaded on this machine where OPERA is accessed). A credit card number is needed to verify that the token can be retrieved successfully. Once successful, the Vault Conversion process can be run.

"Passed" test will activate the **Pre auth**, **C/I auth**, **Future CC** and **Convert CC** options. If the test fails, refer to HTTP \_TRANSACTIONS\_LOG to check the reason for the failure.

| FSDH - Credit Card Va | ult Conversion    |             |             |        |            |
|-----------------------|-------------------|-------------|-------------|--------|------------|
| Credit Card Vault     | Conversion Status |             |             |        |            |
| Table Name            | Total Records     | # Processed | % Completed | Status | Iest       |
|                       |                   |             |             |        | Passed     |
|                       |                   |             |             | -      | Ere Auth   |
|                       |                   |             |             |        | Crit Auth  |
|                       |                   |             |             |        | Euture CC  |
|                       |                   |             |             |        | Convert CC |
|                       |                   |             |             |        | Close      |

- Pre Auth
  - The Pre Auth option is used for instances where the hotel has reservations which contain authorizations on them but are not yet checked in. This option is available when the **Reservations>CC Pre Check in Authorization** application parameter is set to Y and a successful Test of the Credit Card Vault Web Service URL has passed.
  - Click Pre Auth option to run through memo authorizations for reservations that are authorized and are not yet checked in. At the end of the process, a message is displayed stating, "Authorization for Pre Checked In guests have been completed successfully.
  - Click OK.

| ę | FSDH - Credit Card V | ault Conversion         |                      |
|---|----------------------|-------------------------|----------------------|
|   | Credit Card Vau      | t Conversion Status     |                      |
|   | Table Name           | Opera                   | uests have been      |
|   |                      | completed successfully. | Ere Auth<br>C/l Auth |
|   |                      |                         | Euture CC            |
|   |                      |                         | Convert CC           |
|   |                      |                         | Çlose                |

• Convert In house guest (C/I Auth) Credit Cards

#### NOTE:

The Pre Auth and C/I auth functions utilizes the wallets on the DB server and not local client certificates.

This is the first conversion done. This will convert credit cards attached to reservations in house currently into tokens. This needs to take place first so that the hotel operations are not adversely affected by the conversion process. If in house guest is not converted, then there will be issues checking the guest out of the hotel.

| FSDH - Credit Card Va | ault Conversion   |                        |           |            |
|-----------------------|-------------------|------------------------|-----------|------------|
| Credit Card Vault     | Conversion Status | ~                      |           |            |
| Table Name            | Total Records     | # Processed % Complete | ad Status | Iest       |
|                       |                   |                        |           | Passed     |
|                       |                   |                        |           | Pre Auth   |
|                       |                   |                        |           | C/I Auth   |
|                       |                   |                        |           | Euture CC  |
|                       |                   |                        |           | Convert CC |
|                       |                   |                        |           | Close      |

- Click C/I Auth to run through the checked in credit card authorizations for all properties. At the end of the process, a message is displayed stating, "C\I Auth transactions are done" to notify the user it has completed.
- Click OK.

| 🙀 FSDH - Credit Card Va | ault Conversion                 |            |
|-------------------------|---------------------------------|------------|
| Credit Card Vault       | Conversion Status               |            |
| Table Name              | Total F Opera                   | Test       |
|                         | Cil Auth transactions are done. | Passed     |
|                         | V                               | Pre Auth   |
|                         | QK                              | CllAuth    |
|                         |                                 |            |
|                         |                                 | Euture CC  |
|                         |                                 | Convert CC |
|                         |                                 | Close      |
|                         |                                 |            |

#### NOTE:

Inform Property(s) that they can now resume full PMS operations. However, OXI still needs to stay disabled.

Convert Future Guest Credit Cards. Click Future CC.

| FSDH - Credit Card Va | ault Conversion   |             |             |        |            |
|-----------------------|-------------------|-------------|-------------|--------|------------|
| Credit Card Vault     | Conversion Status |             |             |        |            |
| Table Name            | Total Records     | # Processed | % Completed | Status | Iest       |
|                       |                   |             |             |        | Passed     |
|                       |                   |             |             |        | Pre Auth   |
|                       |                   |             |             |        | C/LAuth    |
|                       |                   |             |             |        | Future CC  |
|                       |                   |             |             |        | Comunit CO |
|                       |                   |             | -           |        | Convent CC |
| L                     |                   |             |             |        | Close      |

Populate the parameters as needed.

- Resort: This allows you to choose a specific resort to convert in a multi property environment. Leave blank if you are working on a single property or want to convert all resorts in the schema.
- Arrival To: This is the arrival date you want the system to convert out to. The next business date should suffice unless you are working in a multi property environment where the conversion might take several days.

| FSDH - Credit Card V           | ault Conversion |                                   | -      |                         |
|--------------------------------|-----------------|-----------------------------------|--------|-------------------------|
| Credit Card Vaul<br>Table Name | t Conversion St | Convert Future Guest Credit Cards | Status | Test<br>Passed          |
|                                |                 | Arrival To                        |        | Ere Auth<br>C/I Auth    |
|                                |                 | QK Close                          |        | Euture CC<br>Convert CC |
|                                | -               | 1 1                               |        | Close                   |

- Once the parameters are populated, click OK.

|                       |               | PM AT VE                          |        |            |
|-----------------------|---------------|-----------------------------------|--------|------------|
| FSDH - Credit Card Va |               |                                   |        |            |
| 0                     | 0             |                                   |        |            |
| Credit Card Vault     | Conversion St | Convert Future Guest Credit Cards |        | Test       |
| Table Name            | Total         |                                   | Status | Test       |
|                       |               |                                   |        | Passed     |
|                       | <u> </u>      | Resort ±                          |        |            |
|                       |               |                                   |        | Pre Auth   |
|                       |               | Arrival To 09/27/11               |        | <u></u>    |
|                       |               |                                   |        | C/I Auth   |
|                       |               |                                   |        | Future CC  |
|                       |               | QK Close                          |        | Equare 00  |
|                       |               |                                   |        | Convert CC |
|                       |               |                                   |        | Class      |
| -                     |               |                                   |        |            |
|                       |               |                                   |        |            |

 You are prompted with a question concerning whether you have converted all pre auth and in house guest. If you have completed this step click Yes, if not click No and go to the previous step.

| ult Conversi | on                                                    |
|--------------|-------------------------------------------------------|
| Conversion   | Status                                                |
| Opera        | × s                                                   |
| _ \rm 🚹      | Have you done the Pre Auth and C/I Auth transactions? |
|              | Yes No                                                |
|              |                                                       |

- You will receive one more prompt, if you are ready to continue click Yes.

| Credit Card Va | ult Conversion Status                                                               |                                                                                                    |
|----------------|-------------------------------------------------------------------------------------|----------------------------------------------------------------------------------------------------|
| Table Name     | Opera This will start converting the Credit Card Data. Do y want to proceed? Yes No | you Is Passed Person Passed Critication Critication Cr |
|                |                                                                                     | Euture CC<br>Convert CC<br>Qlose                                                                                                    |

- Once the conversion is complete, you will view the following message.

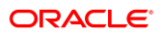

| Credit Card Vault Conversion Status |               |                  |             |           |                                                         |  |  |
|-------------------------------------|---------------|------------------|-------------|-----------|---------------------------------------------------------|--|--|
| Table Name                          | Total Records | # Processed      | % Completed | Status    | Iest                                                    |  |  |
| NAME\$_CREDIT_CARD                  | 1             | 1                | 100         | COMPLETED | Passed                                                  |  |  |
|                                     |               | Conversion is co | mplete.     |           | Pre Auth<br>Crl Auth<br>Euture CC<br>Convert C<br>Close |  |  |

#### **Credit Card Vault Conversion Status**

- **Table Name**: Name of the table that is currently having the credit card information converted.
- **Total Records**: Total records to be converted in this table.
- **# Processed**: Number of records that have been processed for the table.
- % Completed: Displays the percentage complete for converting the credit card information in the listed table.
- **Status**: Displays the status of the conversion, Running, Complete, or Failed.
- Credit cards are converted to tokens at a rate of 50 cards per batch.
- Convert remaining CC #'s

#### NOTE:

This will convert all the remaining Credit Cards which are stored in OPERA.

#### • Click Convert CC.

| <ul> <li>Credit Card Vault Conv</li> </ul> | ersion Status |             |             |           | 1 mart    |
|--------------------------------------------|---------------|-------------|-------------|-----------|-----------|
| Table Name                                 | Total Records | # Processed | % Completed | Status    | lest      |
| NAME\$_CREDIT_CARD                         | 1             | 1           | 100         | COMPLETED | Passed    |
|                                            |               |             |             |           | Ere Auth  |
|                                            |               |             |             |           | C/I Auth  |
|                                            |               |             |             |           | Euture Co |
|                                            |               |             |             | -         | Convert C |
|                                            |               |             |             |           | Close     |

- You will receive a prompt requesting if you have completed the conversion of the pre auth and in house guest.
  - Yes Initiates the conversion for the rest of the database.
  - $\circ$  No Takes you back to the form to allow you to run the pre auth and C/I Auth process.

| Credit Card Vault Co | onversion | Status                                                | Test       |
|----------------------|-----------|-------------------------------------------------------|------------|
| Table Name           | Opera     | × 8                                                   | Iest       |
| NAME\$_CREDIT_CARD   |           | Have you done the Pre Auth and C/I Auth transactions? | Passed     |
|                      | -         |                                                       | Ere Auth   |
|                      | -         | Yes No                                                | C/I Auth   |
|                      |           |                                                       | Euture CC  |
|                      |           |                                                       | Convert CC |
|                      |           |                                                       | Close      |

 You will receive another prompt requesting if you want to proceed. Click Yes if you want to proceed.

| onversio | on                            |                   |         |            | -         |         |     |
|----------|-------------------------------|-------------------|---------|------------|-----------|---------|-----|
| wersion  | Status                        |                   |         |            |           |         | _   |
| Opera    |                               |                   |         |            |           | ×IS     |     |
|          | This will start want to proce | converting<br>ed? | the Cre | dit Card D | ata. Do y | ou IPLE | ETI |
|          | [                             | Yes               | No      | ]          |           |         |     |
|          |                               |                   |         |            |           |         | _   |

 The grid will start an update as the conversion proceeds. There will be a flashing "RUNNING" box as the process proceeds, and with each flash the grid will update the status.

| Credit Card Vaut Conversion Status |                                                |           | Test       |  |  |
|------------------------------------|------------------------------------------------|-----------|------------|--|--|
| Table Name                         | Credit Card Vault Conversion Utility (2.8,2.0) | Status    | Teau       |  |  |
| NAME\$_CREDIT_CARD                 |                                                | COMPLETED | Passed     |  |  |
|                                    | -6                                             | -         | Pre Auth   |  |  |
|                                    | Retrieving Unique ID. Please wait              |           | C/I Auth   |  |  |
|                                    |                                                |           | Euture CC  |  |  |
|                                    |                                                |           | Convert CO |  |  |
|                                    |                                                |           | Close      |  |  |

#### **Credit Card Vault Conversion Status**

- Table Name: Name of the table that is currently having the credit card information converted.
- **Total Records**: Total records to be converted in this table.
- **# Processed**: Number of records that have been processed for the table.
- % Completed: Displays the percentage complete for converting the credit card information in the listed table.
- Status: Displays the status of the conversion, Running, Complete, or Failed.
- The conversion processes 50 cards per transaction. Click **OK**.

| FSDH - Credit Card Vault Con | version      |       |                        | ~      |           |                      |
|------------------------------|--------------|-------|------------------------|--------|-----------|----------------------|
| Credit Card Vault Conve      | rsion Status |       |                        |        |           | Test                 |
| Table Name                   | Total Rec 🛛  | Onera |                        | pleted | Status    |                      |
| NAME\$_CREDIT_CARD           | 6            |       | Conversion is complete |        | COMPLETED | Passed               |
| STAGES_PROFILE_CARDS         | 0            | Ŷ     |                        |        | COMPLETED | Pre Auth<br>C/I Auth |
|                              |              |       |                        |        |           | Euture CC            |
|                              |              |       |                        |        |           | Convert Co           |
|                              |              |       |                        |        |           | Close                |

## Certificate Import using Microsoft Management Console

1. Find and open mmc.exe from Start menu.

| Programs (1)       |
|--------------------|
| 👼 mmc.exe          |
|                    |
|                    |
|                    |
|                    |
|                    |
|                    |
|                    |
|                    |
|                    |
|                    |
|                    |
|                    |
|                    |
| ♀ See more results |
|                    |
| Log off            |
| A Start            |

2. Go to File | Add or Remove Snap-ins, add certificates to Selected snap-ins, and click OK.

| na in                       | Vandar              | ิส                | Generale Reat                            | Edit Eutopoines |
|-----------------------------|---------------------|-------------------|------------------------------------------|-----------------|
| ActiveX Control             | Microsoft Cor       | 7                 | Certificates - Current User              | Edic Extensions |
| Authorization Manager       | Microsoft Cor       |                   |                                          | Remove          |
| Certificates                | Microsoft Cor       |                   |                                          |                 |
| Component Services          | Microsoft Cor       |                   |                                          | Move Lio        |
| Computer Managem            | Microsoft Cor       |                   |                                          |                 |
| Device Manager              | Microsoft Cor       | 1                 |                                          | Move Down       |
| Disk Management             | Microsoft and       | Add >             |                                          |                 |
| Event Viewer                | Microsoft Cor       |                   |                                          |                 |
| Folder                      | Microsoft Cor       |                   |                                          |                 |
| Group Policy Object         | Microsoft Cor       |                   |                                          |                 |
| IP Security Monitor         | Microsoft Cor       |                   |                                          |                 |
| IP Security Policy Ma       | Microsoft Cor       |                   |                                          |                 |
| Link to Web Address         | Microsoft Cor       | -1                |                                          | Advanced        |
| Local Users and Gro         | Microsoft Cor       | 1                 | 1                                        |                 |
| cription:                   |                     |                   |                                          |                 |
| - Carbification and in alla | we you to browce th | a contante of the | cartificate stores for yoursalf a carvin | a or a computer |

3. Expand Certificates, expand Personal or Trusted Root as required, and select **Certificates**.

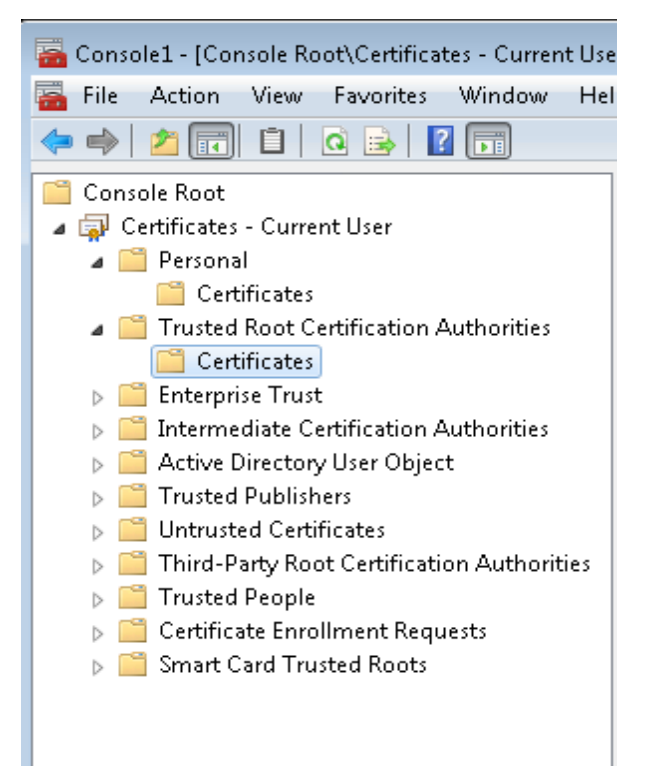

4. Right-click Certificates, select All Tasks, and then select Import.

| 🚡 Console1 -            | [Console Root\Certificates - Current Us | er\Personal\Certificates]       |    |
|-------------------------|-----------------------------------------|---------------------------------|----|
| 🚡 File 🛛 Acti           | on View Favorites Window He             | lp                              |    |
| 🗢 🔿 🖄                   | 🖬 📋 🗟 😹 🔽 🖬                             |                                 |    |
| Console R               | oot                                     | Issued To                       | Is |
| a 🙀 Certific<br>a 🧮 Per | sates - Current User<br>sonal           | 2 198.51.100.1<br>2 203.0.113.1 | 1  |
|                         | All Tasks 🕨                             | Request New Certificate         | Ν  |
|                         | View  New Window from Here              | Import<br>Advanced Operations   | •  |
|                         | New Taskpad View                        |                                 |    |
| ۲ 🗖 L                   | Refresh                                 |                                 |    |
|                         | Export List                             |                                 |    |
|                         | Help                                    |                                 |    |
| ⊳ 🧮 Sm                  | art Card Trusted Roots                  |                                 |    |

- On the Certificate Import Wizard Welcome page, click Next.
- Browse to the location of the certificate file, and click Next.
- If required enter the password relevant to the certificate you are importing, and click **Next**.
- If the import is successful, then the certificates Common Name will be listed under the folder that was selected during import.

See the below matrix for information on what certificates are required to be imported and to which locations.

#### For OPERA V5.5.0.24 and lower

| Applications                                                                        | Certificate Name + Type | Import Location                                                                                                    |
|-------------------------------------------------------------------------------------|-------------------------|----------------------------------------------------------------------------------------------------|
| OPERA Client –<br>Imported onto every<br>workstation that will key<br>in CC details | MICROS_OperaToken.pfx   | <ul> <li>Certificates – Current User –<br/>Personal</li> <li>Certificates – Current User –<br/>Trusted Root Certification<br/>Authorities</li> <li>Certificates (Local Computer)<br/>– Personal</li> <li>Certificates (Local Computer) -<br/>Trusted Root Certification<br/>Authorities</li> </ul> |
| OEDS – Imported for<br>Tokenization                                                 | MICROSOperaToken.cer    | <ul> <li>Certificates – Current User –<br/>Personal</li> </ul>                                                                                                    |
|                                                                                     | CHAIN.pfx               |                                                                                                    |

| Applications                       | Certificate Name + Type | Import Location                                                                                                    |
|------------------------------------|-------------------------|----------------------------------------------------------------------------------------------------|
|                                    | CHAIN.cer               | <ul> <li>Certificates – Current User –<br/>Trusted Root Certification<br/>Authorities</li> </ul>                   |
|                                    |                         | Certificates – Current User –<br>Intermediate Certification<br>Authorities                                         |
|                                    |                         | Certificates (Local Computer)     – Personal                                                                       |
|                                    |                         | Certificates (Local Computer)     Trusted Root Certification     Authorities                                       |
|                                    |                         | Certificates (Local Computer)<br>Intermediate Certification<br>Authorities                                         |
| OXI - Imported for<br>Tokenization | MICROS_OperaToken.pfx   | Certificates – Current User –     Personal                                                                         |
|                                    | MICROSOperaToken.cer    | Certificates – Current User –                                                                                      |
|                                    | CHAIN.pfx               | Trusted Root Certification<br>Authorities                                                                          |
|                                    | CHAIN.cer               | Certificates – Current User –<br>Intermediate Certification<br>Authorities                                         |
|                                    |                         | Certificates (Local Computer)     – Personal                                                                       |
|                                    |                         | Certificates (Local Computer)<br>Trusted Root Certification<br>Authorities                                         |
|                                    |                         | Certificates (Local Computer)     Intermediate Certification     Authorities                                       |
|                                    |                         | Certificates Service (Opera<br>interface for XXX) on Local                                                         |
|                                    |                         | <ul> <li>Certificates Service (Opera<br/>interface for XXX) on Local<br/>Computer - Trusted Root</li> </ul>        |
|                                    |                         | <ul> <li>Certification Authorities</li> <li>Certificates Service (Opera<br/>interface for XXX) on Local</li> </ul> |
|                                    |                         | Computer - Intermediate<br>Certification Authorities                                                               |

#### For OPERA V5.5.0.25 and higher

| Applications                                                                        | Certificate Name + Type | Import Location                                                                                                    |
|-------------------------------------------------------------------------------------|-------------------------|----------------------------------------------------------------------------------------------------|
| OPERA Client –<br>Imported onto every<br>workstation that will key<br>in CC details | MICROSOperaToken.cer    | <ul> <li>Certificates (Local<br/>Computer) - Trusted Root<br/>Certification Authorities</li> </ul>                                                                                                    |
| OEDS – Imported for<br>Tokenization                                                 | MICROSOperaToken.cer    | <ul> <li>Certificates (Local<br/>Computer) - Trusted Root<br/>Certification Authorities</li> </ul>                                                                                                    |
| OXI - Imported for<br>Tokeniszation                                                 | MICROSOperaToken.cer    | <ul> <li>Certificates (Local<br/>Computer) - Trusted Root<br/>Certification Authorities</li> <li>Certificates Service<br/>(Opera interface for XXX)<br/>on Local Computer –<br/>Personal</li> <li>Certificates Service<br/>(Opera interface for XXX)<br/>on Local Computer -<br/>Trusted Root Certification<br/>Authorities</li> <li>Certificates Service<br/>(Opera interface for XXX)<br/>on Local Computer -<br/>Intermediate Certification<br/>Authorities</li> </ul> |

# Configuring OPI for Hotel Mobile or OWS/Kiosk Setup in OPERA

1. Go to OPERA Configuration | Setup | Property Interfaces | Interface Configuration | edit OPI Interface.

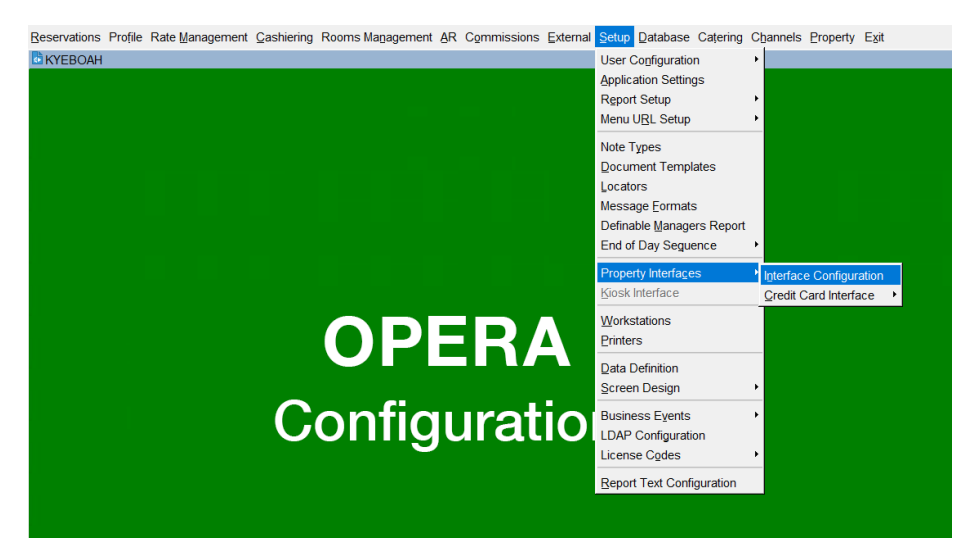

| UK - Interface Status |                    |                             |                   |
|-----------------------|--------------------|-----------------------------|-------------------|
| Resort UK             | ▲ Interface Type . |                             | ID Search         |
| Interfaces Schema Err | ors Messages Fa    | iled Messages Controller Re | gistry Reinit All |
| ⊡-UK                  | Resort Interface N | lame IFC                    | TypStatus         |
| LWFIVM04614           | UK UK-OPI-E        | FT EF                       | RUNNING Stop All  |
|                       | UK UK-MICRO        | DS-POS PO                   | S STOPPED Start   |
|                       |                    |                             | Stop              |
|                       |                    |                             | Сору              |
|                       |                    |                             |                   |
|                       |                    |                             |                   |
|                       |                    |                             |                   |
|                       |                    |                             | <u>Upgrade</u>    |
|                       |                    |                             | <u>M/C Se</u>     |
|                       |                    |                             | <u>New</u>        |
|                       |                    |                             | Edit              |
|                       |                    |                             | Delete            |
|                       |                    |                             | <u> </u>          |

2. Select New.

| IFC Web Configuration - Edit           |                       |                 |                      |                         |
|----------------------------------------|-----------------------|-----------------|----------------------|-------------------------|
| Interface # 1                          |                       |                 |                      |                         |
| IFC Type EFT 👱 roduct Code OPI         | Menu type             | . ∎ Menu nam    | ne                   | icense Code 1           |
| Name UK-OPI-EFT                        | Machine WFIVM         | 104614          | Controller Port 5501 | Version 13.8.0          |
| Interface ID OP01 8 Product Code XML C | OPI Program c:\fideli | o\ifc8\ifc8.exe | Vnc Port 5800        | Cashier 996 ±           |
| 🖾 Active 🗌 Display I 🗐                 | Auto s Path ID 1      | Timeout 270     | Isg Expires after    | Use Data Thro           |
| XML Configuration Gener                | ral Class of Service  | Import Rooms    | Workstation Setup    | Translation Custom Data |
| Termina                                | al                    | Encoder # L     | ocation              | Туре                    |
| WFIVM                                  | 04614                 | 01 V            | NFIVM04614           | R                       |
| DEFAU                                  | LT                    | 01 C            | DEFAULT              | R                       |
|                                        |                       |                 |                      |                         |
|                                        |                       |                 |                      |                         |
|                                        |                       |                 |                      | New                     |
|                                        |                       |                 |                      | Edit                    |
|                                        |                       |                 |                      | ↓ Delete                |
|                                        |                       |                 |                      |                         |
|                                        |                       |                 |                      |                         |

3. Select the OPERA Workstation and enter the Encoder # provided by PSP Vendor.

| IFC Web Configuration - Edit   |              |                         |                     |                   |             |               |
|--------------------------------|--------------|-------------------------|---------------------|-------------------|-------------|---------------|
| Interface # 1                  |              |                         |                     |                   |             |               |
| IFC Type EFT I roduct Co       | de OPI M     | lenu type               | ▲Menu name          |                   | icense C    | ode 1         |
| Name UK-OPI-EFT                | r            | Machine WFIVM04614      | 4 <b>-</b> Cor      | ntroller Port 550 | 1 Ver       | sion 13.8.0   |
| Interface ID OP01 8 Product Co | de XML OPI F | Program c:\fidelio\ifc8 | Nifc8.exe 💌         | Vnc Port 580      | 0 Cas       | hier 996 🛓    |
| 🗹 Active 🗖 Displa              | y I 🗆 Auto s | Path ID 1               | eout 270 Isg        | Expires after     |             | Use Data Thro |
| XML Configuration              | General      | Class of Service        | port Rooms Wo       | orkstation Setup  | Translation | Custom Data   |
|                                | Terminal     |                         | Encoder # Locat     | tion              | -           | Гуре          |
|                                | WFIVM04614   |                         | 01 WFIV             | /M04614           | 1           | R             |
|                                | DEFAULT      |                         |                     |                   |             | २             |
|                                |              |                         | station Setup - New | V                 |             |               |
|                                |              | Termina                 | al                  |                   | •           | _    _        |
|                                |              | Encoder                 | #                   |                   |             |               |
|                                |              | Locatio                 | n                   |                   |             | New           |
|                                |              | Tur                     |                     |                   |             | Edit          |
|                                |              | тур                     | e Regular Encoder   |                   | -           | Delete        |
|                                |              |                         | OK                  | Cancel            |             |               |
| _                              |              |                         |                     |                   |             |               |

- 4. Click OK to save.
- 5. Next go to OPERA Configuration | **Setup | Workstations** | to edit your workstation to allow for CP to be used from that workstations (Unless this was done prior).
- 6. Select the **Chip & Pin Device Available** check box to enable the device for this workstation (this allows the generic CP Payment Type to display in the LOV for a reservation).

| Station _      | 15784839 - Workstations - Edit Searc                |
|----------------|-----------------------------------------------------|
|                | Station ORACLE4474                                  |
| Station        | Description ORACLE4474                              |
| OHELIATC win   | e Reader Attached C Chip & Pin Device Available 🗸 📶 |
| IOHELIATC      | Deader No.                                          |
| NOMAD-FD       |                                                     |
| PHYRI-SAI      |                                                     |
| ZOMBET-FIPC    | Scanner Attached 🗌 .                                |
| DAHU5.HHE ttac | h Print Tasks from Print T                          |
| OGTSAPP5       | Key Encoder 1 configured                            |
| DEDAGTE        |                                                     |
| JPERA91E -     |                                                     |
| JPERA91E -     |                                                     |

## 4 Upgrading the OPI

VERY IMPORTANT: Read and follow the upgrade directions.

#### NOTE:

- OPI upgrade functionality supports:
  - Upgrading OPI 19.1 (include patch releases) to OPI 20.4
  - Upgrading OPI 20.1 (include patch releases) to OPI 20.4
  - Upgrading OPI 20.2 (include patch releases) to OPI 20.4
  - Upgrading OPI 20.3 (include patch releases) to OPI 20.4

## Upgrading OPI 19.1.0.0 to 20.4.0.0

- 1. Right-click OraclePaymentInterfaceInstaller\_20.4.0.0.exe file and select Run as Administrator to perform an upgrade.
- 2. Select your language from the drop-down list, and click **OK**.
- 3. Click Next.
- 4. Click OK.

| Oracle Payment Interface | - InstallShield Wizard                                             | ×   |
|--------------------------|--------------------------------------------------------------------|-----|
| く                        | Welcome to the InstallShield Wizard for Oracl<br>Payment Interface | e   |
|                          | The InstallShield Wizard will install Oracle Payment               |     |
| Oracle Payment Int       | terface - InstallShield Wizard X                                   |     |
| i This ins<br>20.4.0.0   | tall will perform a major upgrade from 19.1.0.0 to                 |     |
|                          | ОК                                                                 |     |
|                          |                                                                    |     |
|                          | < Back Next > Can                                                  | cel |

5. Click Next.

Ensure all the prerequisites for the OPI installation are met.

| Oracle Payment Interface - InstallShield Wizard                                                                                                    | ×                    |
|----------------------------------------------------------------------------------------------------|----------------------|
| OPI Prerequisites                                                                                                    |                      |
| Following is some information related to your system                                                                                                    | n:                   |
| Current Date & Time 08-04-2024 13:08:33<br>Free space on drive C: 169515 MB<br>Extended memory: 16776672 K<br>The Schema feature has been previously installed<br>The Services feature has been previously installed.<br>Selected language: English/1033.<br>Computer default language: English/1033.<br>This is a 64 bit Operating System.<br>OS version Windows Server 2022 Standard (No Se<br>OS version 6.3<br>A version of OPI has been found. 19.1 | rvice Pack)          |
| <                                                                                                    | >                    |
| InstallShield                                                                                                    |                      |
|                                                                                                    | < Back Next > Cancel |

- 6. Choose a Destination Location. Accept the default installation location or click **Change**... to choose a different location.
- 7. Click Next.

The Ready to Install the Program screen appears.

- 8. Click **Install** to begin the installation.
- 9. Click OK.

| Oracle Payment    | Interface - InstallShield Wizard                                                             | ×      |
|-------------------|----------------------------------------------------------------------------------------------|--------|
| Setup Status      |                                                                                              |        |
| The InstallShi    | eld Wizard is installing Oracle Payment Interface                                            |        |
|                   | Oracle Payment Interface - InstallShield Wizard × Database upgrade operation was successful. |        |
|                   | ОК                                                                                           |        |
| InstallShield ——— | [                                                                                            | Cancel |

- **10.** Enter the **Host** and **Port** that should be used to connect to the OPI Config Service for the Merchant Configuration.
- **11.** Once the installation is complete, the installer will prompt for a reboot of the host machine.

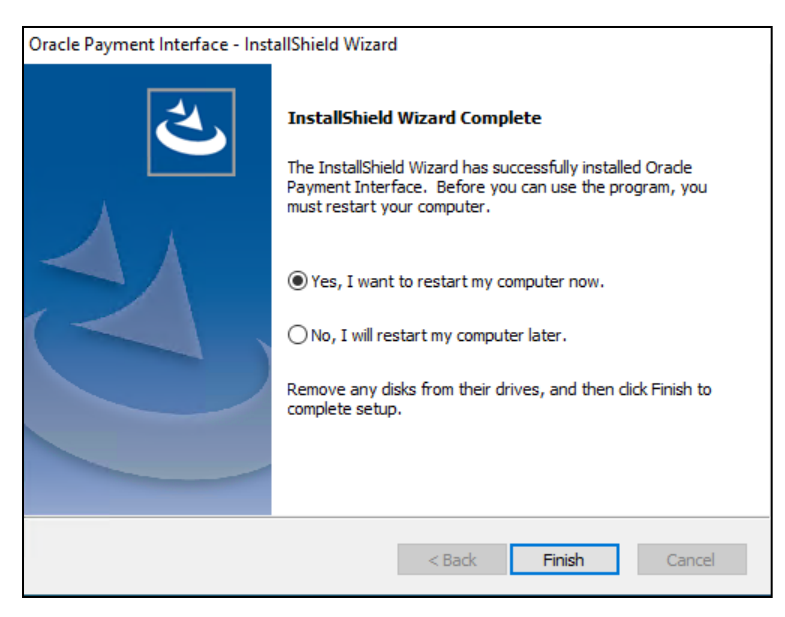

12. Click Finish.

## Upgrading OPI 20.1.0.0 to 20.4.0.0

1. Right-click OraclePaymentInterfaceInstaller\_20.4.0.0.exe file and select Run as Administrator to perform an upgrade.

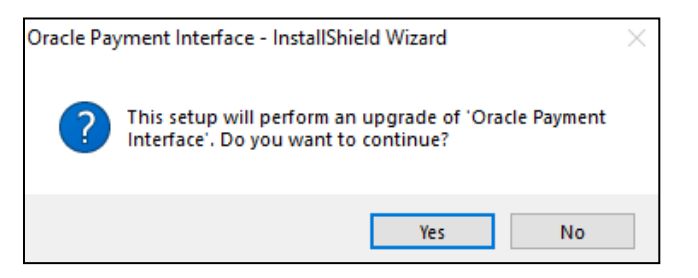

#### 2. Click Yes.

| 📧 Oracle Payment Interface - In | istallShield Wizard                                                                                                    | × |
|---------------------------------|----------------------------------------------------------------------------------------------------|---|
| ی<br>ا                          | Resuming the InstallShield Wizard for Oracle<br>Payment Interface<br>Wizard will complete the installation of Oracle Payment |   |
|                                 | Incerrace on your computer. To continue, dick ivext.                                                                         |   |
| set                             | up is searching for installed features                                                                                       |   |
|                                 |                                                                                                    |   |
|                                 |                                                                                                    |   |
|                                 | < Back Next > Cancel                                                                                                    |   |

3. Click Next.

Setup is searching for installed features.

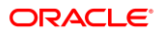

| Oracle Payment Interface - InstallShield Wizard X                                               |
|-------------------------------------------------------------------------------------------------|
| Setup Status                                                                                    |
| The InstallShield Wizard is updating (20.1.0.0) of Oracle Payment Interface to version 20.4.0.0 |
| Generating script operations for action:                                                        |
| InstallShield                                                                                   |

4. Click Next.

The Install wizard is updating from OPI 20.1 to version 20.4.

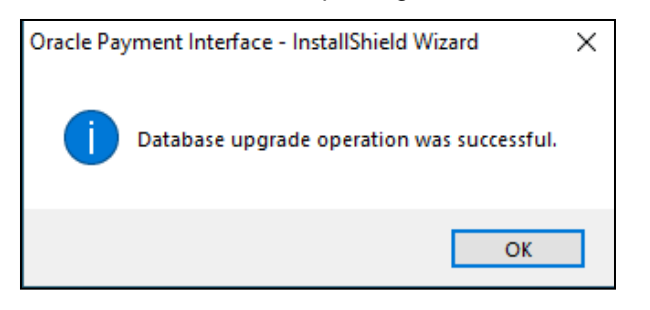

5. Click OK.

| Oracle Payment Interface - InstallShield Wizard |                                                                                                    |  |
|-------------------------------------------------|----------------------------------------------------------------------------------------------------|--|
| S.                                              | Update Complete<br>The InstallShield Wizard has updated Oracle Payment<br>Interface to version 20.4.0.0. |  |
|                                                 | < Back Finish Cancel                                                                                     |  |

6. Click Finish.

## Upgrading OPI 20.2.0.0 to 20.4.0.0

1. Right-click OraclePaymentInterfaceInstaller\_20.4.0.0.exe file and select Run as Administrator to perform an upgrade.

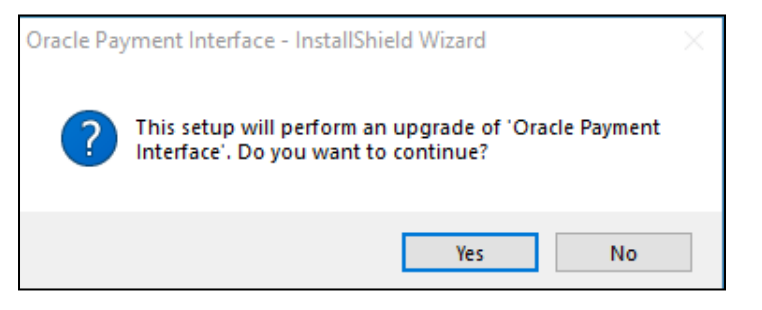

2. Click Yes.

| 💽 Oracle Payment Interface - I | InstallShield Wizard                                                                                            | × |
|--------------------------------|----------------------------------------------------------------------------------------------------|---|
| خ                              | Resuming the InstallShield Wizard for Oracle<br>Payment Interface                                               |   |
|                                | Wizard will complete the installation of Oracle Payment<br>Interface on your computer. To continue, click Next. |   |
| 5                              | etup is searching for installed features                                                                        |   |
|                                |                                                                                                    |   |
|                                | < Back Next > Cancel                                                                                            |   |

3. Click Next.

Setup is searching for installed features.

| Oracle Payment Interface - InstallShield Wizard                                                  | $\times$ |
|--------------------------------------------------------------------------------------------------|----------|
| Setup Status                                                                                     |          |
| The InstallShield Wizard is updating (20.02.000) of Oracle Payment Interface to version 20.4.0.0 |          |
| C:\OraclePaymentInterface\v20.2\Schema\iquibase.jar                                              |          |
|                                                                                                  |          |
|                                                                                                  |          |
|                                                                                                  |          |
|                                                                                                  |          |
| InstallShield                                                                                    |          |
| Cancel                                                                                           | ]        |

4. Click Next.

The Install wizard is updating from OPI 20.2 to version 20.4.

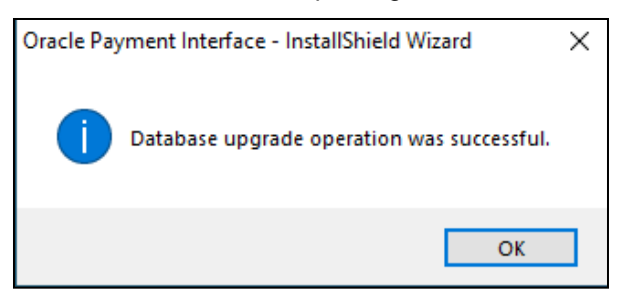

5. Click OK.

| Oracle Payment Interface - InstallShield Wizard                                                                                                    |                                                                                                    |  |
|----------------------------------------------------------------------------------------------------|----------------------------------------------------------------------------------------------------|--|
| Rest of the second second seco | Update Complete<br>The InstallShield Wizard has updated Oracle Payment<br>Interface to version 20.4.0.0. |  |
|                                                                                                    | < Back Finish Cancel                                                                                     |  |

6. Click Finish.

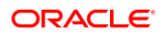

## Upgrading OPI 20.3.0.0 to 20.4.0.0

1. Right-click OraclePaymentInterfaceInstaller\_20.4.0.0.exe file and select Run as Administrator to perform an upgrade.

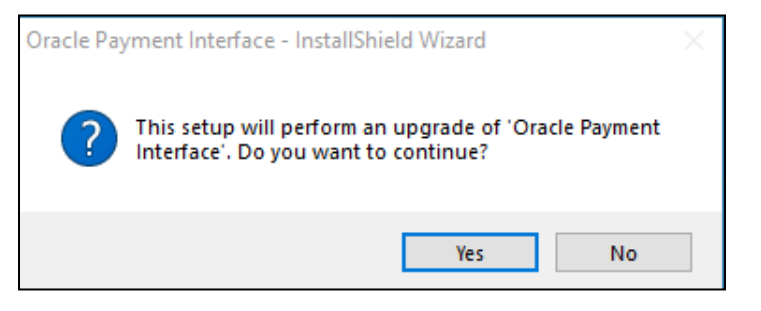

2. Click Yes.

| 📧 Oracle Payment Interface - Ins | stallShield Wizard                                                                                                    | × |
|----------------------------------|----------------------------------------------------------------------------------------------------|---|
|                                  | Resuming the InstallShield Wizard for Oracle<br>Payment Interface<br>Wizard will complete the installation of Oracle Payment<br>Interface on your computer. To continue, click Next. |   |
| Setu                             | ip is searching for installed features                                                                                                    |   |
|                                  | < Back Next > Cancel                                                                                                    |   |

3. Click Next.

Setup is searching for installed features.

4. Click Next.

The Install wizard is updating from **OPI 20.3** to version **20.4**.

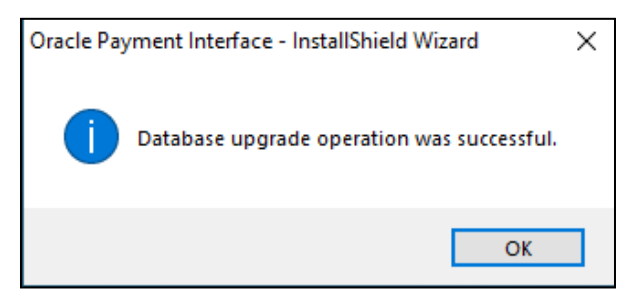

5. Click OK.

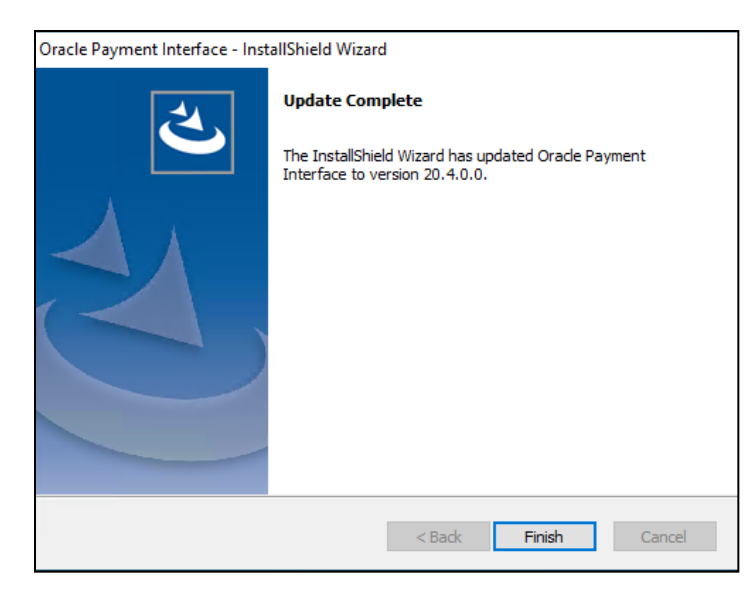

6. Click Finish.
# 5 OPERA Folio Print Receipt Setup for OPI

### Setup in OPERA PMS

As part of the standard OPERA OPI configuration, the installers can follow the below process for updating the customers folio and receipt templates to show the OPI transaction details.

### **OPERA Folio Print Receipt Setup for OPI**

Included in this pack are copies of the sample folio and deposit/payment receipts. On the Data Model within these templates, there is a query called 'merchant info' with two files promotional\_text1 and promotional\_text2.

To access the screen, open the Oracle Reports Builder.

Go to Start > Programs > Start Report Builder.

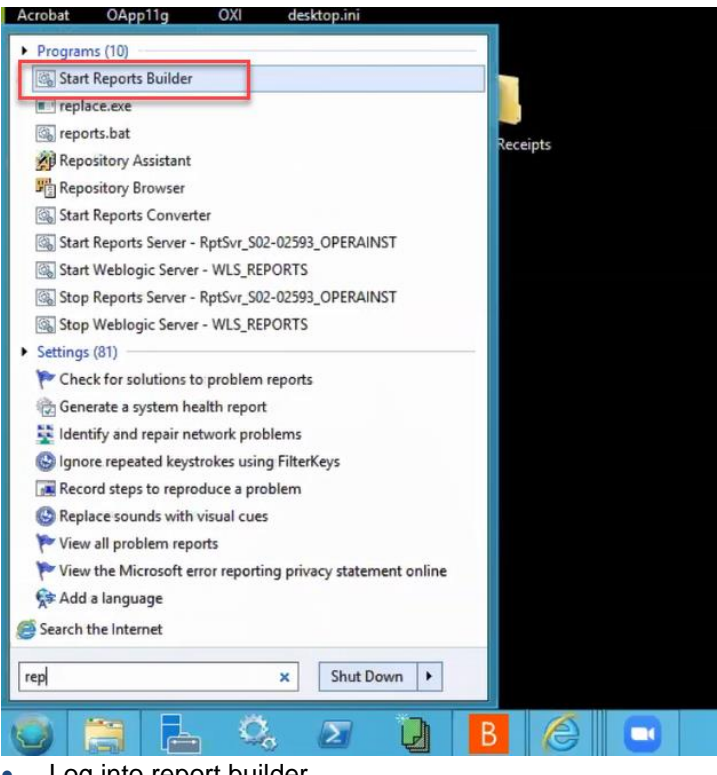

- Log into report builder.
- Open the file to be edited.

| 1                                      |                    |  |
|----------------------------------------|--------------------|--|
| File Edit View Insert Format Lavout    | Pr                 |  |
| M Open                                 |                    |  |
| Look in: 🔒 Customizable_Reports        | -                  |  |
| Name                                   | Date modified      |  |
| 121143_sample_folio.rdf                | 8/21/2007 2:20 PM  |  |
| auto_room_assign.xml                   | 3/13/2017 8:11 AM  |  |
| availability_comparison.xml            | 5/22/2017 10:11 AM |  |
| Cf_exp_combined_mapping.xml            | 3/13/2017 8:11 AM  |  |
| i failed_report.xmi                    | 5/15/2017 6:11 AM  |  |
|                                        | >                  |  |
| File name:                             | Open               |  |
| Files of All Reports(* html:* htm:* is | p:* xml: ▼ Cancel  |  |
|                                        |                    |  |
| Web Source                             |                    |  |
| Er S Paper Layout                      |                    |  |
| B-Report Triggers                      |                    |  |
| Program Units Attached Libraries       |                    |  |
| - Templates                            |                    |  |
| PL/SQL Libraries Debug Actions         |                    |  |
| -Stack                                 |                    |  |
| Built-in Packages Database Objects     |                    |  |
|                                        |                    |  |
|                                        |                    |  |
|                                        |                    |  |
|                                        |                    |  |
| 4                                      |                    |  |
|                                        |                    |  |
| -                                      |                    |  |
|                                        |                    |  |
| MODULE 🗗 🗖 🗙                           |                    |  |
|                                        |                    |  |
| y 🛋 🖻 🐜 🖉                              |                    |  |
|                                        |                    |  |

• Open the Module page.

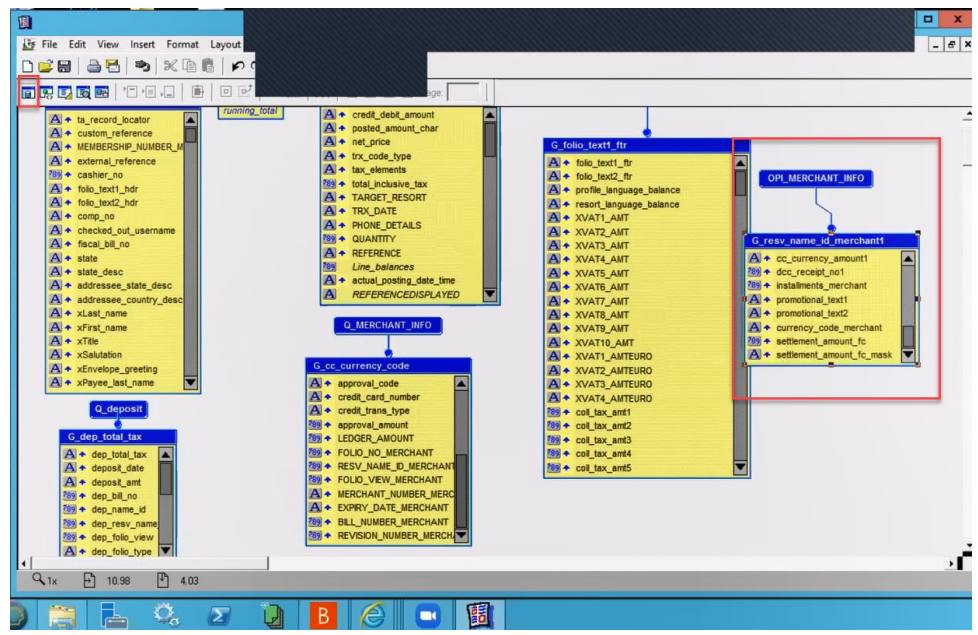

• Select the "promotional text" section.

| Q_MERCHANT_INFO |                                                                   |  |
|-----------------|-------------------------------------------------------------------|--|
|                 | G_MERCHANT_INFO<br>A + promotional_text1<br>A + promotional_text2 |  |

You need this query to copy over to the existing folio/receipt. For OPI, we need these fields as the database adds a 'picture' of the transactions into these fields.

- To copy the query:
  - Double-click the Q\_MERCHANT\_INFO to open the query statement field.
  - Select all the query and copy (ctrl+c).

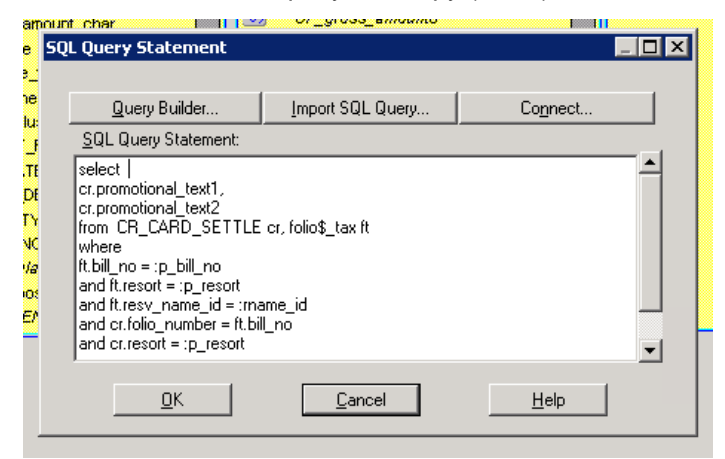

In the existing customer folio, on the Data Model:

 Go to Insert > Query and follow the data wizard to add in the query. Name the query OPI\_MERCHANT\_INFO.

|    | A • EXPIRY_DATE_CHAP | LDETAIL 1009 CF_UK_FIX_VA77                              |        |
|----|----------------------|----------------------------------------------------------|--------|
|    |                      | To overwrite the default, type a new name for the query. |        |
|    |                      | Query name:                                              |        |
| /N |                      | Select the check box if the query is a matrix query.     |        |
|    |                      |                                                          |        |
|    | Cancel Hel           | p < Back Next >                                          | Finish |
| 1  | A + credit card nur  | nber G_CF_11                                             |        |

• Click Next > select SQL Query > Next > paste the query > Next > Next > Finish. Then you can move the query to a blank space on the Data Model:

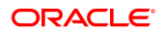

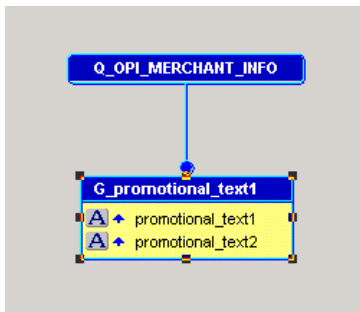

- On the Page Layout you can replace the old credit card fields with the Promotional Text fields.
- Delete the existing fields and frames, add a new frame and link it to the OPI\_MERCHANT\_INFO query, then add two fields linked to the promo\_text fields, as shown below:

|       |          | ]                                        |   |
|-------|----------|------------------------------------------|---|
| 11111 | <b>*</b> | F_promotionaltext1<br>F_promotionaltext2 |   |
|       |          |                                          | ] |

#### NOTE:

Ensure to set the frame and fields to expand on the Vertical axis.

- In the OPERA Standard Stationery folder on the DC there are two folio's already set up:
  - UK\_FOLIO\_OPI\_ORACLE standard VAT layout
  - UK\_FOLIO\_OPI\_VAT\_ORACLE modified VAT layout (compatible with long term VAT functionality)
- There is also a deposit receipt and a payment receipt in the same folder.

## Verifying Folio information in OPERA PMS

The PrintData information should be sent from the Payment Provider (Vendor) for ALL entry (Manual or via Chip & Pin).

In order to get the Print receipt data look organized, it is recommended to request the vendor to configure each fields separated by a pipe (|). Below example shows the before and after display of data in folio.

### Display of Data in Folio

Data sent without pipe separation:

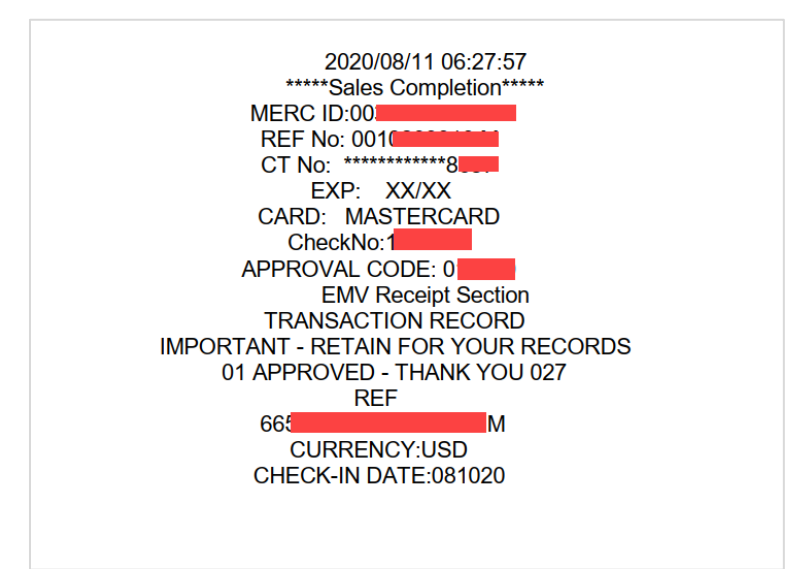

• Data sent with a pipe separation:

| Sample Data                                      |  |  |  |
|--------------------------------------------------|--|--|--|
| MERC ID:003020XXXX469   REF No: 001031XXXXM   CT |  |  |  |
| No: ************3393                             |  |  |  |
| EXP: XX/XX CARD: MASTERCARD CheckNo:136XXX7 End  |  |  |  |
| result                                           |  |  |  |